## Washington State Climate Commitment Act

# CITSS Compliance Instrument Transfer Guide

Publication Number 23-02-032

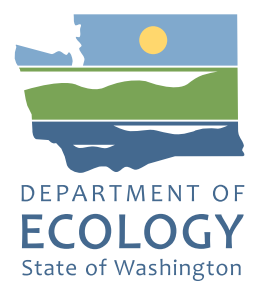

## **Publication Information**

This document is available on the Department of Ecology's website at: <u>https://apps.ecology.wa.gov/publications/summarypages/2302032.html</u>

## **Contact Information**

#### **Climate Pollution Reduction Program**

Ecology Headquarters P.O. Box 47600, Olympia, WA 98504-7600 Phone: 360-407-6800 Website: <u>https://ecology.wa.gov/About-us/Contact-us</u>

## **ADA Accessibility**

The Department of Ecology is committed to providing people with disabilities access to information and services by meeting or exceeding the requirements of the Americans with Disabilities Act (ADA), Section 504 and 508 of the Rehabilitation Act, and Washington State Policy #188.

To request an ADA accommodation, contact Ecology by phone at 360-407-6800 or email at <u>ecyadacoordinator@ecy.wa.gov</u>. For Washington Relay Service or TTY call 711 or 877-833-6341. Visit Ecology's website for more information.

## Language Services

The Department of Ecology offers free language services about our programs and services for people whose primary language is not English. We can provide information written in your preferred language and qualified interpreters over the telephone.

To request these services, or to learn more about what we can provide, contact Ecology by email at <u>melanie.forster@ecy.wa.gov</u>.

## Contents

| CITSS Compliance Instrument Transfer Guide              | 1  |
|---------------------------------------------------------|----|
| Introduction                                            | 2  |
| Entity Accounts                                         | 3  |
| Overview of the Transfer Process                        | 4  |
| Naming Conventions                                      | 5  |
| Account Numbers and Entity Reference Codes              | 5  |
| Transferring allowances within an entity's own accounts |    |
| or to Jurisdiction Accounts                             | 6  |
| Transferring allowances to another entity               | 8  |
| Transfer Statuses                                       | 9  |
| Transfer Proposals                                      | 11 |
| Selecting Instruments to Transfer                       | 11 |
| Transfer Types                                          | 13 |
| Transfer Type Detail                                    | 14 |
| Transfer Approval                                       | 34 |
| Transfer Acceptance                                     | 38 |
| Transfer History                                        | 42 |
| Transfer History for All Accounts                       | 42 |
| Transfer History for One Account                        | 44 |
| Transfer Details                                        | 45 |
| Resources                                               | 47 |
| Appendices                                              | 47 |
| Appendix A – Access to CITSS                            | 47 |
| Acknowledgments                                         | 47 |

The information in this document is based on the requirements set forth in the Climate Commitment Act (CCA), Chapter 70A.65 RCW, and the CCA Program Rule, Chapter 173-446 WAC (collectively referred to as CCA Requirements). If there is any apparent conflict between this document and the CCA Requirements, the CCA Requirements shall control.

-1-

## **Initialisms and Acronyms**

| AVA            | Account Viewing Agent                                                                                                    |
|----------------|----------------------------------------------------------------------------------------------------|
| AAR            | Alternate Account Representative                                                                                                    |
| PAR            | Primary Account Representative                                                                                                    |
| CCA            | Climate Commitment Act                                                                                                    |
| CITSS          | Compliance Instrument Tracking System Service                                                                                              |
| WCI, Inc       | Western Climate Initiative, Inc                                                                                                    |
| Participant    | Participating natural person or legal entity                                                                                               |
| Covered Entity | Any entity or facility covered under WAC 173-446 of the<br>Climate Commitment Act required to participate in the<br>cap-and-invest program |
| Opt-In Entity  | An entity with emissions in Washington State that is not required to participate in the program.                                           |
| GMP            | General Market Participant                                                                                                    |
| Rule           | Rule respecting the cap-and-invest program for greenhouse gas emissions allowances                                                         |

## Introduction

The Compliance Instrument Tracking System Service (CITSS) Compliance Instrument Transfer Guide assists entities in transferring compliance instruments (allowances or offset credits) between their own accounts, other Washington-registered entities' accounts and Jurisdiction Auction and Allocation accounts.

This manual is fourth in a series of CITSS guidance published by Ecology:

- 1. CITSS New User Registration and User Profile Management Guide
- 2. <u>CITSS Entity Account Application Guide</u>
- **3.** CITSS Entity Account Management Guide
- 4. CITSS Entity Transfers Guide

Additional guidance and updated versions of publications will be made available on the Auctions and Market Trainings and Resources Webpage.

#### **QUESTION:**

"Can I transfer allowances from my Washington entity to an entity in another Emissions Trading System (ETS)?"

#### ANSWER:

No, you cannot transfer allowances between entity accounts in Washington and other jurisdictions. The Washington capand-invest program is separate from California's cap-and-trade program and the cap-and-trade system of Québec (which are linked), and the Nova Scotia cap-and-trade program (which is not linked with another jurisdiction).

#### **Entity Accounts**

There are three types of entity accounts in CITSS: Holding (general) Accounts, Compliance Accounts, and Limited Use Holding Accounts (LUHAs).

#### Holding (general) Account

Each entity has a Holding Account. Transfers of allowances to other entities takes place between Holding Accounts. Allocation of no-cost allowances to Emissions Intensive Trade Exposed (EITE) entities and electric utilities are placed into the entity's Holding Account.

#### **Compliance Account**

Compliance Accounts are only assigned to Covered and Opt-In entities. The Compliance Account is used to surrender instruments to meet a compliance obligation. **Once instruments are placed into the compliance account, they can no longer be traded, sold, or consigned to auction.** 

Ecology will place a specified percentage of no-cost allowances into the Compliance Account of natural gas utilities at the discretion of the entity.

#### Limited Use Holding Account (LUHA)

Limited Use Holding Accounts (LUHA) are assigned to eligible Electric and Natural Gas utilities. No-cost allowances to Natural Gas utilities are placed into the LUHA. Once allowances are placed in to the LUHA, they can no longer be removed. From the LUHA, allowances can only be transferred to the Jurisdiction Auction Account for consignment.

Ecology will place a specified percentage of no-cost allowances into the LUHA of natural gas utilities at the discretion of the entity.

-3-

## **Overview of the Transfer Process**

Entities can conduct three types of transfers:

- 1. Internal transfers between their own accounts (Figure 3);
- 2. Transfers from their accounts to Washington Jurisdiction Accounts (Figure 3); and
- **3.** Transfers to other entities (Figure 4).

Figure 1: Internal transfers and transfers to jurisdiction accounts<sup>1</sup>.

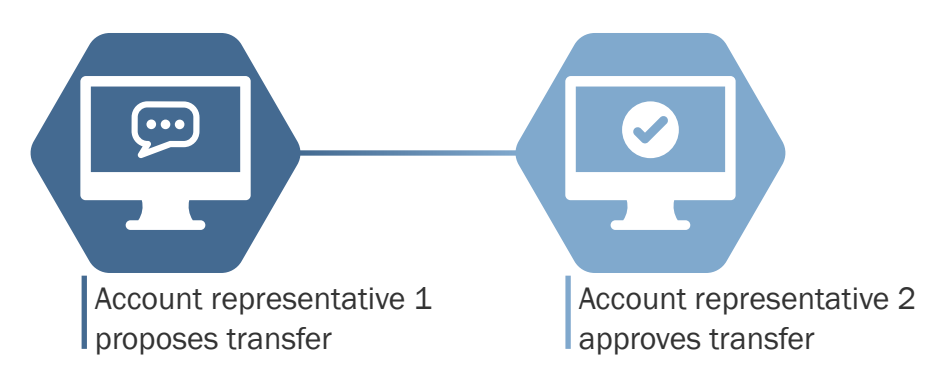

Figure 2: Transfers between entity general accounts

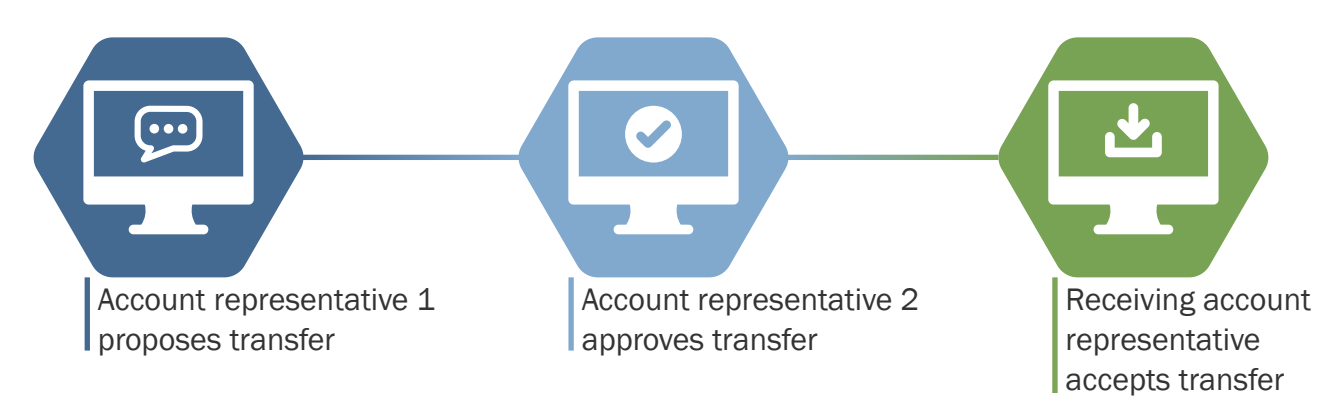

<sup>1</sup>Transfers to the Jurisdiction Retirement account for voluntary retirement require acceptance by the Jurisdiction for the transfer to be complete.

-4-

## **Naming Conventions**

| Sending entity           | The entity proposing the transfer of compliance instruments.                                                                                                    |
|--------------------------|----------------------------------------------------------------------------------------------------|
| Receiving entity         | The entity receiving the proposed allowances of compliance instruments (aka the beneficiary of the transfer).                                                                                                 |
| Agreement Date           | The date a contract or agreement to transfer emission<br>allowances is accepted by the parties involved. It is the date a<br>contract is signed. The agreement date and transaction date<br>may be different. |
| Transaction Date         | The expected date when the terms of the agreement will be<br>complete. This is typically the date of transfer of compliance<br>instruments and payment.                                                       |
| Contract Expiration Date | The date the contract expires for transfers resulting from futures<br>markets or other transaction services. It is the same date when<br>the price for the emission allowance transfer is established.        |

#### Account Numbers and Entity Reference Codes

To transfer to other entities, sending entities must have the receiving entity's General Account Number and Entity Reference Code. Account Numbers are available on the User Homepage in the <u>MY ACCOUNTS</u> box in the <u>ACCOUNT NUMBER</u> column.

| (WCL Inc               | CITS           | SS Complex     | ce Instrument<br>System Service |                | English • Fra    | nçais • LOGGED I       | NAS: usemar     |
|------------------------|----------------|----------------|---------------------------------|----------------|------------------|------------------------|-----------------|
| Log Out                | Welcome        | to WCI CI      | rss                             |                | Last succ        | cessful login: 2023-03 | -14 13:41:27 EC |
| Home<br>Contact Us     | My Account     | s              |                                 |                |                  |                        |                 |
| My User Profile        | Name           | Operating Name | Account Type                    | Account Number | Jurisdiction     | Account Status         | Actions         |
| Account Registration   | Entity A. Core | Entity A       | General                         | WA4376-5556    | Washington State | Active                 | View            |
|                        | Entity_A_Core  | Entity A       | Compliance                      | WA4376-5557    | Washington State | Active                 | View            |
| Representative Reports | Entity A. Corp | Entity A       | Limited Use Holding             | WA4376-5558    | Washington State | Active                 | View            |
| C1                     |                |                |                                 |                |                  |                        | 3 records       |
| Glossary               |                |                |                                 |                |                  |                        |                 |
| Glossary               |                |                |                                 |                |                  |                        |                 |

-5-

Pub. No. 23-02-032

Your Entity Reference Code is in the General Tab on the Account Detail page. Select the hyperlinked **ENTITY NAME** in the **NAME** column to access the Account Detail Page.

| WCI, Inc.                                                                                          | CITSS Compliance Instrument<br>Tracking System Service English · Français · LOGGED IN AS: username                                                                                                    |
|----------------------------------------------------------------------------------------------------|----------------------------------------------------------------------------------------------------|
| Log Out<br>Home<br>Contact Us<br>My User Profile<br>Account Registration<br>Representative Reports | Entity A, Corp         This page shows information for your account or set of accounts. You may propose changes to the information listed under the General and Contact information pages by selecting Edit information at the bottom of the pages. You can remove or propose changes to Representatives, and Account Viewing Agents under their respective tabs. You can indicate your interest in participating in the next scheduled auction under the Auction Tab.         General Account       Compliance Account       Limited Use Holding Account         General       Contact Information       Representatives       Account Viewing Agents       Holding Limits       Corporate Associates |
| Glossary                                                                                           | Auction     Facilities       General Identification     WA4376       CITSS Entity ID     WA4376       Legal Name     Entity A, Corp       Operating Name     Entity A       Entity Reference Code     29462635       Jurisdiction     Washington State       Entity Type     Covered Entity, Covered Source, or Opt-in Entity                                                                                                    |
|                                                                                                    | Fig. 4: Entity Information Page, General Tab                                                                                                    |

#### Transferring allowances within an entity's own accounts or to Jurisdiction Accounts

There are some situations where an entity will transfer instruments within their own accounts. Transferring emissions allowances to an entity's own compliance account or LUHA, or to the Jurisdiction Auction Account for consignment must occur within a specific timeframe in CITSS:

- **Step 1.** An account representative proposes transfer of allowances between accounts.
- **Step 2.** Another account representative approves the transfer no later than 2 calendar days after it is proposed by 11:59 pm ET.

If the transfer is not accepted by the second account representative of the sending entity within the above timeframe, the transfer will expire, and the emissions allowances will not transfer. An AAR or PAR can propose the transfer again to reinitiate the process.

-6-

Table 1: Visualization of transfer timeline within an entity's own accounts or to Jurisdiction Accounts<sup>2</sup>

| Step | Responsible Party                  | Day 0                       | Day 1                  | Day 2 |
|------|------------------------------------|-----------------------------|------------------------|-------|
| 1    | Sending Entity<br>Representative 1 | Transfer<br>Proposed        | -                      | -     |
| 2    | Sending Entity<br>Representative 2 | Approval Wind<br>11:59pm ET | dow closes<br>on Day 2 |       |

#### **EXAMPLE** (Internal):

John and Jane are account representatives for the same entity.

John proposes a transfer from the Holding Account to the Compliance Account on January 1 (DAY 0). Jane must approve the proposed transfer no later than January 3rd at 11:59 pm Eastern Time (DAY 2). Jane approves the transfer before the deadline.

The transfer is now complete, and the instruments have been transferred from the Holding Account to the Compliance Account.

#### **EXAMPLE** (to Jurisdiction):

John and Jane are account representatives for Entity A.

John proposes a transfer from the Limited Use Holding Account (LUHA) to the Washington State Jurisdiction Auction Account on January 1 (DAY 0). Jane must approve the proposed transfer no later than January 3rd at 11:59 pm Eastern Time (DAY 2). Jane approves the transfer before the deadline.

The transfer is now complete, and the instruments have been transferred from the LUHA to the Washington Jurisdiction Auction account for consignment.

The proposed allowances will be subtracted from the sending's account balance to reflect a transfer in progress.

Account representatives may approve transfers sooner than two days after proposal. There is no penalty for completing transfers earlier than the deadline to approve them.

<sup>2</sup> Entity transfers to the Jurisdiction Retirement account do require acceptance by the Jurisdiction

#### Transferring allowances to another entity

Entities may transfer allowances between their Holding account and another Washingtonregistered entity's Holding Account. Transferring emissions allowances to another entity (three-step) must occur within a specific timeframe in CITSS:

- **Step 1**: An account representative from the sending entity proposes the transfer.
- **Step 2:** A second account representative from the sending entity approves the transfer no later than 2 calendar days after it is proposed by 11:59 pm ET.
- **Step 3:** An account representative from the receiving entity accepts the transfer no later than 3 calendar days after it is proposed by 11:59 pm ET.

If the transfer is not accepted by the receiving within the above timeframe, the transfer will expire, and the emissions allowances will not transfer. An AAR or PAR must propose the transfer to reinitiate the process again.

| Step | Responsible Party                  | Day 0                       | Day 1                  | Day 2  | Day 3 |
|------|------------------------------------|-----------------------------|------------------------|--------|-------|
| 1    | Sending Entity<br>Representative 1 | Transfer<br>Proposed        | -                      | -      | -     |
| 2    | Sending Entity<br>Representative 2 | Approval Wind<br>11:59pm ET | dow closes<br>on Day 2 |        | -     |
| 3    | Receiving Entity<br>Representative | Acceptance V<br>11:59pm on  | Vindow clos<br>Day 3   | ses at |       |

#### EXAMPLE:

John and Jane are account representatives for Entity A. Mark and Molly are account representatives for Entity B.

John proposes a transfer from Entity A to Entity B on January 1 (DAY 0). Jane must approve the proposed transfer no later than January 3rd at 11:59pm Eastern Time (DAY 2). Jane approves the transfer before the deadline.

Mark **or** Molly must accept the transfer from Entity A no later than January 4th at 11:59pm (DAY 3). Mark is out of office on vacation, so Molly accepts the transfer before the deadline

The transfer is now complete, and the instruments have been transferred from Entity A to Entity B.

Compliance instruments remain the property of the sending entity until the transfer status is Complete in CITSS in the account transfer history and the transfer history report. The proposed allowances will be subtracted from the sending entity's account balance to reflect a transfer in progress.

CITSS is based on Eastern Time (ET). A "day" begins at 12:00am ET and ends at 11:59pm ET. Day 1 is 24 hours after the transfer has been proposed or the Settlement Date of a contract agreement.

Transfers may be completed sooner than the maximum three-day timeframe. There is no penalty to completing transfers earlier. If the transfer expires, account representatives can propose another transfer at any time.

#### **Transfer Statuses**

Transfer Statuses display in transfers records, which can be found in the Transfer History Report for all your entity accounts and in the Transfer History for each respective entity account. They are the third column in Fig. 5.

| Event<br>Date                     | Status                                                                                                    | Transfer Type                                                                                                    | Transferring<br>Account +<br>Name                                                                                                    | Transferring<br>Account<br>Type                                                                                                    | Receiving<br>Account<br>Name                                                                                                    | Receiving<br>Account<br>Type                                                                                                    | Quantity                                                                                                    |
|-----------------------------------|----------------------------------------------------------------------------------------------------|----------------------------------------------------------------------------------------------------|----------------------------------------------------------------------------------------------------|----------------------------------------------------------------------------------------------------|----------------------------------------------------------------------------------------------------|----------------------------------------------------------------------------------------------------|----------------------------------------------------------------------------------------------------|
| 2023-02-<br>11<br>00:01:01<br>EST | Expired                                                                                                    | General - Exchange                                                                                                    | Entity A, Corp<br>(WA4376-5556)                                                                                                    | General                                                                                                    | WA<br>Company A<br>(WA1000-<br>1000)                                                                                                    | General                                                                                                    | 5,000                                                                                                    |
| 2023-02-<br>11<br>00:01:01<br>EST | Expired                                                                                                    | Compliance                                                                                                    | Entity A, Corp<br>(WA4376-5556)                                                                                                    | General                                                                                                    | Entity A,<br>Corp<br>(WA4376-<br>5557)                                                                                                    | Compliance                                                                                                    | 5,000                                                                                                    |
| 2023-02-<br>11<br>00:01:01<br>EST | Expired                                                                                                    | Limited Use Holding                                                                                                    | Entity A, Corp<br>(WA4376-5556)                                                                                                    | General                                                                                                    | Entity A,<br>Corp<br>(WA4376-<br>5558)                                                                                                    | Limited Use<br>Holding                                                                                                    | 5,000                                                                                                    |
| 2023-02-<br>11<br>00:01:01<br>EST | Expired                                                                                                    | Voluntary Retirement                                                                                                    | Entity A, Corp<br>(WA4376-5556)                                                                                                    | General                                                                                                    | Washington<br>State<br>(WAJ985-<br>984)                                                                                                    | Retirement                                                                                                    | 5,000                                                                                                    |
| 2023-02-<br>11<br>00:01:01<br>EST | Expired                                                                                                    | General - OTC > 3<br>Days/Multiple/Combined                                                                                                    | Entity A, Corp<br>(WA4376-5556)                                                                                                    | General                                                                                                    | WA<br>Company A<br>(WA1000-<br>1000)                                                                                                    | General                                                                                                    | 5,000                                                                                                    |
| 2023-02-<br>08<br>17:03:06<br>EST | Complete                                                                                                    | General - OTC <= 3<br>Days                                                                                                    | Entity A, Corp<br>(WA4376-5556)                                                                                                    | General                                                                                                    | WA<br>Company A<br>(WA1000-<br>1000)                                                                                                    | General                                                                                                    | 5.000                                                                                                    |
| 2023-02-<br>08<br>11:40:59<br>EST | Cancelled                                                                                                    | General - OTC <= 3<br>Days                                                                                                    | Entity A. Corp<br>(WA4376-5556)                                                                                                    | General                                                                                                    | WA<br>Company A<br>(WA1000-<br>1000)                                                                                                    | General                                                                                                    | 500                                                                                                    |
| 2023-02-<br>07<br>11:23:10<br>EST | Complete                                                                                                    | Compliance                                                                                                    | Entity A, Corp<br>(WA4376-5556)                                                                                                    | General                                                                                                    | Entity A,<br>Corp<br>(WA4376-<br>5557)                                                                                                    | Compliance                                                                                                    | 1,000                                                                                                    |
| 2023-01-<br>15<br>18:25:59<br>EST | Complete                                                                                                    | Limited Use Holding                                                                                                    | Entity A, Corp<br>(WA4376-5556)                                                                                                    | General                                                                                                    | Entity A,<br>Corp<br>(WA4376-<br>5558)                                                                                                    | Limited Use<br>Holding                                                                                                    | 50                                                                                                    |
| 2023-01-<br>15<br>18:07:04<br>EST | Complete                                                                                                    | Administrative                                                                                                    | Entity A, Corp<br>(WA4376-5556)                                                                                                    | General                                                                                                    | Washington<br>State<br>(WAJ985-<br>987)                                                                                                    | Auction                                                                                                    | 2,500,000                                                                                                    |
|                                   | 2023-02-<br>11<br>2023-02-<br>11<br>2023-02-<br>11<br>2023-02-<br>11<br>00:01:01<br>EST<br>2023-02-<br>11<br>00:01:01<br>EST<br>2023-02-<br>11<br>00:01:01<br>EST<br>2023-02-<br>08<br>2023-02-<br>01<br>00:01:01<br>EST<br>2023-02-<br>08<br>2023-02-<br>08<br>EST<br>2023-02-<br>08<br>EST<br>2023-02-<br>07<br>11:23:10<br>EST<br>2023-01-<br>15<br>18:25:59<br>EST<br>2023-01-<br>15<br>18:25:59<br>EST<br>2023-01-<br>15<br>15<br>15<br>15<br>15<br>15<br>15<br>15<br>15<br>15 | Event<br>Date         Status           2023-02-<br>11<br>00:01:01<br>EST         Expired           2023-02-<br>11<br>00:01:01<br>EST         Expired           2023-02-<br>11<br>00:01:01         Expired           2023-02-<br>11<br>00:01:01         Expired           2023-02-<br>11<br>00:01:01         Expired           2023-02-<br>11<br>00:01:01         Expired           2023-02-<br>11<br>00:01:01         Expired           2023-02-<br>08<br>EST         Complete           2023-02-<br>08<br>EST         Complete           2023-02-<br>08<br>EST         Complete           2023-02-<br>08<br>EST         Complete           2023-02-<br>08<br>EST         Complete           2023-02-<br>07<br>11:23:10         Complete           2023-01-<br>15<br>18:25:59         Complete           2023-01-<br>15<br>18:0.7:04         Complete | Event<br>DateStatusTransfer type2023-02-<br>11<br>00-01-01<br>ESTExpiredGeneral - Exchange2023-02-<br>11<br>00-01-01<br>ESTExpiredCompliance2023-02-<br>11<br>00-01-01<br>ESTExpiredLimited Use Holding2023-02-<br>11<br>00-01-01<br>ESTExpiredVoluntary Retirement2023-02-<br>11<br>00-01-01<br>ESTExpiredVoluntary Retirement2023-02-<br>11<br>00-01-01<br>ESTExpiredGeneral - OTC > 3<br>Days/Multiple/Combined2023-02-<br>03-02-02-<br>11:40-59<br>ESTCompleteGeneral - OTC <= 3<br>Days2023-02-<br>03-02-02-<br>05<br>ESTCompleteGeneral - OTC <= 3<br>Days2023-02-<br>03-02-02-<br>05<br>ESTCompleteGeneral - OTC <= 3<br>Days2023-02-<br>03-02-02-<br>05<br>ESTCompleteGeneral - OTC <= 3<br>Days2023-02-<br>05<br>07<br>11:23:10<br>ESTCompleteCompliance2023-02-<br>07<br>11:23:10<br>ESTCompleteCompliance2023-02-<br>07<br>11:23:10<br>ESTCompleteAdministrative | DateStatusHansler TypeHansler Type2023-02-<br>11<br>00:01:01<br>ESTExpiredGeneral - ExchangeEntity A, Corp<br>(WA4376-5556)2023-02-<br>11<br>00:01:01<br>ESTExpiredComplianceEntity A, Corp<br>(WA4376-5556)2023-02-<br>11<br>00:01:01<br>ESTExpiredLimited Use HoldingEntity A, Corp<br>(WA4376-5556)2023-02-<br>11<br>00:01:01<br>ESTExpiredVoluntary RetirementEntity A, Corp<br>(WA4376-5556)2023-02-<br>11<br>00:01:01<br>ESTExpiredGeneral - OTC > 3<br>Days/Multiple/CombinedEntity A, Corp<br>(WA4376-5556)2023-02-<br>11<br>00:01:01<br>ESTCompleteGeneral - OTC < 3<br>DaysEntity A, Corp<br>(WA4376-5556)2023-02-<br>03<br>11:40-59<br>ESTCompleteGeneral - OTC <= 3<br>DaysEntity A, Corp<br>(WA4376-5556)2023-02-<br>03<br>03<br>11:40-59<br>ESTCompleteGeneral - OTC <= 3<br>DaysEntity A, Corp<br>(WA4376-5556)2023-02-<br>07<br>11:23:10<br>ESTCompleteComplianceEntity A, Corp<br>(WA4376-5556)2023-02-<br>07<br>11:23:10<br>ESTCompleteComplianceEntity A, Corp<br>(WA4376-5556)2023-02-<br>07<br>11:23:10<br>ESTCompleteAdministrativeEntity A, Corp<br>(WA4376-5556)2023-01-<br>15<br>18:07:04CompleteAdministrativeEntity A, Corp<br>(WA4376-5556) | Cyoint<br>DateStatusTransfer typeTransfer type<br>Account<br>NameTransfer ting<br>Account<br>NameTransfer ting<br>Account<br>Type2023-02-<br>11<br>00:01:01<br>ESTExpiredGeneral - ExchangeEntity A, Corp<br>(WA4376-5556)General2023-02-<br>11<br>00:01:01<br>ESTExpiredComplianceEntity A, Corp<br>(WA4376-5556)General2023-02-<br>11<br>00:01:01<br>ESTExpiredLimited Use HoldingEntity A, Corp<br>(WA4376-5556)General2023-02-<br>11<br>00:01:01<br>ESTExpiredVoluntary RetirementEntity A, Corp<br>(WA4376-5556)General2023-02-<br>11<br>00:01:01<br>ESTExpiredGeneral - OTC > 3<br>Days/Multiple/CombinedEntity A, Corp<br>(WA4376-5556)General2023-02-<br>11<br>00:01:01<br>ESTCompleteGeneral - OTC < 3<br>Days/Multiple/CombinedEntity A, Corp<br>(WA4376-5556)General2023-02-<br>11<br>10:01:01<br>ESTCompleteGeneral - OTC <= 3<br>DaysEntity A, Corp<br>(WA4376-5556)General2023-02-<br>03<br>03:01CompleteGeneral - OTC <= 3<br>DaysEntity A, Corp<br>(WA4376-5556)General2023-02-<br>03<br>03<br>04:01CompleteComplianceEntity A, Corp<br>(WA4376-5556)General2023-02-<br>03<br>04:01CompleteCompleteCompleteGeneral2023-02-<br>03<br>04:11:40:59<br>ESTCompleteCompleteEntity A, Corp<br>(WA4376-5556)General2023-02-<br>03<br>04<br>ESTCompleteLimited Use Holding<br>14:0:59<br>18:07:04Entity A, Corp<br>(WA4376-5556 | DateStatusTransfer TypeTransfer TypeTransfer TypeTransfer TypeAccount A<br>Account A<br>MameAccount A<br>Count A<br>MameAccount A<br>MameAccount A<br>Mame <t< td=""><td>Count<br/>DateStatusTransier TypeTransier TypeTransier TypeTransier TypeReceiving<br/>Account<br/>TypeReceiving<br/>Account<br/>Type2023-02-<br/>ESTEvpiredGeneral - ExchangeEntity A, Corp<br/>(V/A4376-5556)GeneralWA<br/>Company A<br/>(V/A4376-5556)GeneralCompany A<br/>(V/A4376-5556)GeneralCompany A<br/>(V/A4376-5556)GeneralCompany A<br/>(V/A4376-5556)GeneralEntity A,<br/>Corp<br/>(V/A4376-5556)Compliance2023-02-<br/>11<br/>00 01:01ExpiredLimited Use HoldingEntity A, Corp<br/>(V/A4376-5556)GeneralEntity A,<br/>Corp<br/>(V/A4376-5556)Compliance2023-02-<br/>11<br/>00 01:01ExpiredLimited Use HoldingEntity A, Corp<br/>(V/A4376-5556)GeneralWatsington<br/>(V/A4376-5556)Retrement<br/>(V/A4376-5556)2023-02-<br/>11<br/>10 01:01ExpiredGeneral - OTC &gt; 3<br/>Days/Multiple/CombinedEntity A, Corp<br/>(V/A4376-5556)GeneralWA<br/>Company A<br/>(V/A4376-5556)GeneralWA<br/>Company A<br/>(V/A4376-5556)2023-02-<br/>11<br/>10 001CompleteGeneral - OTC &lt; 3<br/>Days/Multiple/CombinedEntity A, Corp<br/>(V/A4376-5556)GeneralWA<br/>Company A<br/>(V/A4376-5556)2023-02-<br/>11 0 059CompleteGeneral - OTC &lt;= 3<br/>DaysEntity A, Corp<br/>(V/A4376-5556)GeneralWA<br/>Company A<br/>(V/A1000-<br/>1000)2023-02-<br/>03<br/>04CompleteGeneral - OTC &lt;= 3<br/>DaysEntity A, Corp<br/>(V/A4376-5556)GeneralWA<br/>Company A<br/>(V/A1000-<br/>1000)2023-02-<br/>03<br/>07<br/>11:10 059General - OTC &lt;= 3<br/>Da</td></t<> | Count<br>DateStatusTransier TypeTransier TypeTransier TypeTransier TypeReceiving<br>Account<br>TypeReceiving<br>Account<br>Type2023-02-<br>ESTEvpiredGeneral - ExchangeEntity A, Corp<br>(V/A4376-5556)GeneralWA<br>Company A<br>(V/A4376-5556)GeneralCompany A<br>(V/A4376-5556)GeneralCompany A<br>(V/A4376-5556)GeneralCompany A<br>(V/A4376-5556)GeneralEntity A,<br>Corp<br>(V/A4376-5556)Compliance2023-02-<br>11<br>00 01:01ExpiredLimited Use HoldingEntity A, Corp<br>(V/A4376-5556)GeneralEntity A,<br>Corp<br>(V/A4376-5556)Compliance2023-02-<br>11<br>00 01:01ExpiredLimited Use HoldingEntity A, Corp<br>(V/A4376-5556)GeneralWatsington<br>(V/A4376-5556)Retrement<br>(V/A4376-5556)2023-02-<br>11<br>10 01:01ExpiredGeneral - OTC > 3<br>Days/Multiple/CombinedEntity A, Corp<br>(V/A4376-5556)GeneralWA<br>Company A<br>(V/A4376-5556)GeneralWA<br>Company A<br>(V/A4376-5556)2023-02-<br>11<br>10 001CompleteGeneral - OTC < 3<br>Days/Multiple/CombinedEntity A, Corp<br>(V/A4376-5556)GeneralWA<br>Company A<br>(V/A4376-5556)2023-02-<br>11 0 059CompleteGeneral - OTC <= 3<br>DaysEntity A, Corp<br>(V/A4376-5556)GeneralWA<br>Company A<br>(V/A1000-<br>1000)2023-02-<br>03<br>04CompleteGeneral - OTC <= 3<br>DaysEntity A, Corp<br>(V/A4376-5556)GeneralWA<br>Company A<br>(V/A1000-<br>1000)2023-02-<br>03<br>07<br>11:10 059General - OTC <= 3<br>Da |

- Propose The transfer request has been initiated (proposed) by an account representative of the sending entity and is awaiting approval from another account representative of the sending entity.
   If the transfer is between two different entities' General Accounts, the receiving entity cannot view the proposed transfer until it is approved by the second account representative of the sending.
- Approved The transfer has been agreed to (approved) by the second account representative of the sending. In the two-step process, the transfer is now complete. In the three-step process, the receiving is notified there is a transfer request to review and approve prior to being considered complete. The transfer will display on the account representative home page under Pending Transfers. An account representative of the receiving must accept or decline the transfer.
- **Complete** The transfer request is finished (completed), and the allowance(s) have been transferred out of the sending's account to the receiving's account. Upon approval of a transfer in the two-step process, the transfer is deemed Complete. Upon acceptance of a transfer request in the three-step process, the transfer is deemed Complete.
- **Cancelled** The transfer request has been voided (cancelled) by the sending account representative. Only the representative that initially proposed the transfer can cancel a proposed transfer.

If the proposed transfer was to another entity, the receiving will not receive notification of a transfer request. Allowances will not be transferred.

- **Denied** The transfer request has been prevented (denied) by the second account representative of the sending. The account representative that proposed the transfer is notified that the transfer request has been denied. If the transfer was to another entity, the receiving was not notified of a transfer request. Allowances have not been transferred.
- **Declined** The transfer request has not been approved (declined) by the receiving. The representatives of both entities are notified that the transfer request has been declined. No allowances will be transferred.
- **Expired** The transfer request was not approved within the timeframe allotted for transfers. No allowances will be transferred.

## **Transfer Proposals**

An account representative can view the entities they represent on the CITSS home page after logging in, under the My Accounts heading.

- Step 1. Log into CITSS
- Step 2. Select "View" in the Actions Column of the entity General Account

| Log Out                | Welcome        | to WCI CI      | rss                 |                | Last suc         | cessful login: 2023-02 | -08 11:34:44 E |
|------------------------|----------------|----------------|---------------------|----------------|------------------|------------------------|----------------|
| Home<br>Contact Us     | My Account     | \$             |                     |                |                  |                        |                |
| My User Profile        | Name           | Operating Name | Account Type        | Account Number | Jurisdiction     | Account Status         | Actions        |
| Locoust Desistration   | Entity.A.,Corp | Entity A       | General             | WA4376-5556    | Washington State | Active                 | View           |
| Account Negetation     | Entity_A_Core  | Entity A       | Compliance          | WA4376-5557    | Washington State | Active                 | View           |
| Representative Reports | Entity A. Core | Entity A       | Limited Use Holding | WA4376-5558    | Washington State | Active                 | View           |
| Glossary               |                |                |                     |                |                  |                        | 3 records      |
|                        |                |                |                     |                |                  |                        |                |
|                        |                |                |                     |                |                  |                        |                |
|                        | Pending Tra    | ansfers        |                     |                |                  |                        |                |

#### **Selecting Instruments to Transfer**

The General Account page provides overall information on the account, including account number, account type, status, balance, and available account balance.

The **HOLDINGS** tab provides information on the types of compliance instruments held in the compliance account. They are organized by vintage, type, subtype, offset type, project ID, and special category. Some columns are only applicable to offset credits and will not display information for emission allowance records.

Selecting the "Initiate Transfer" button begins the transfer process.

| WCl. Inc                              | CITS                                       | 5 <b>S</b> 🛛                           | ompliance Instrum<br>Icking System Se        | nent<br>Irvice              |                                    |                                         | English • Fra                                  | nçais • LOGG                               | ED IN AS: usemam                                  |
|---------------------------------------|--------------------------------------------|----------------------------------------|----------------------------------------------|-----------------------------|------------------------------------|-----------------------------------------|------------------------------------------------|--------------------------------------------|---------------------------------------------------|
| Log Out                               | Entity A,                                  | Corp G                                 | eneral A                                     | ccour                       | nt (WA4                            | 1376-555                                | 56)                                            |                                            |                                                   |
| Home<br>Contact Us<br>My User Profile | Your account inform<br>instrument transfer | nation is provide<br>from this accourt | d below. Select "A<br>nt, select "Initiate 1 | ccount Det<br>Transfer" fro | ell" to view or o<br>m the Holding | change entity and<br>s tab. To view the | d account representa<br>e transfer history for | ative information. 1<br>this account, sele | to initiate a compliance<br>ct the Transfers tab. |
| Account Registration                  | Account Number                             |                                        | WA4376-55                                    | 555                         |                                    |                                         |                                                |                                            |                                                   |
| Representative Reports                | Account Status                             |                                        | Active                                       |                             |                                    |                                         |                                                |                                            |                                                   |
| Glossary                              | Account Balance<br>Available Account       | Balance                                | 1.098.950                                    |                             |                                    |                                         |                                                |                                            |                                                   |
|                                       | Account Detail                             |                                        |                                              |                             |                                    |                                         |                                                |                                            |                                                   |
|                                       |                                            | _                                      |                                              |                             |                                    |                                         |                                                |                                            |                                                   |
|                                       | Holdings                                   | iransfers                              |                                              |                             |                                    |                                         |                                                |                                            |                                                   |
|                                       | Vintage                                    | Jurisdiction                           | n Type                                       | Sub-<br>Type                | Offset<br>Type                     | Offset<br>Project<br>ID                 | Special<br>Category                            | Quantity                                   | Initiate<br>Transfer                              |
|                                       | 2023                                       |                                        | Allowance                                    |                             |                                    |                                         |                                                | 498,950                                    | Initiate<br>Transfer                              |
|                                       | 2026                                       |                                        | Allowance                                    |                             |                                    |                                         |                                                | 600,000                                    | Tnitiate<br>Transfer                              |
|                                       |                                            |                                        |                                              |                             |                                    |                                         |                                                | <u>CSV</u> E                               | xcel 2 records                                    |
|                                       |                                            |                                        |                                              |                             |                                    |                                         |                                                |                                            |                                                   |

The **TRANSFERS** tab provides information on all transfers in and out of the account. Account representatives can also access this transfer history information from the "Transfer History" report under Representative Reports on the left side menu.

| (WCI, Inc.                            | CITS                                                                     | SS a                                                                                                    | ompliance Insl<br>icking System                                                   | rument<br>Service                                                                                                    | Englist                                                                                                    | n • Français • LO                                                           | GGED IN AS: useman                                                  |
|---------------------------------------|--------------------------------------------------------------------------|----------------------------------------------------------------------------------------------------|-----------------------------------------------------------------------------------|----------------------------------------------------------------------------------------------------|----------------------------------------------------------------------------------------------------|-----------------------------------------------------------------------------|---------------------------------------------------------------------|
| Log Out                               | Entity A,                                                                | Corp G                                                                                                   | eneral                                                                            | Account (WA                                                                                                    | 4376-5556)                                                                                                    |                                                                             |                                                                     |
| Home<br>Contact Us<br>My User Profile | Your account inform<br>instrument transfer                               | ration is provide<br>from this accou                                                                     | d below. Selec<br>nt, select "Initia                                              | t "Account Detail" to view o<br>te Transfer' from the Holdin                                                                                                    | r change entity and account<br>rgs tab. To view the transfer                                                                                                    | representative information<br>history for this account.                     | on. To initiate a compliance<br>select the Transfers tab.           |
|                                       | Account Number                                                           |                                                                                                    | WA4376                                                                            | -5556                                                                                                    |                                                                                                    |                                                                             |                                                                     |
| Account Registration                  | Account Type                                                             |                                                                                                    | General                                                                           |                                                                                                    |                                                                                                    |                                                                             |                                                                     |
| Representative Reports                | Account Status                                                           |                                                                                                    | Active                                                                            |                                                                                                    |                                                                                                    |                                                                             |                                                                     |
|                                       | Account Balance                                                          |                                                                                                    | 1,098,95                                                                          | 50                                                                                                    |                                                                                                    |                                                                             |                                                                     |
| Glossary                              | Available Account                                                        | Balance                                                                                                  | 1,098,95                                                                          | 50                                                                                                    |                                                                                                    |                                                                             |                                                                     |
|                                       | Holdings                                                                 | Fransfers<br>Event                                                                                       | Status                                                                            | Transferring                                                                                                    | Receiving<br>Account Name                                                                                                    | Quantity                                                                    | Quantity                                                            |
|                                       | ID                                                                       |                                                                                                    |                                                                                   | Account mame                                                                                                    | Account reame                                                                                                    | Рторомов                                                                    | Transferred                                                         |
|                                       | ID<br>153629                                                             | 2023-02-                                                                                                 | Cancelled                                                                         | Entity A, Corp                                                                                                    | WA Company A                                                                                                    | -500                                                                        |                                                                     |
|                                       | 1D<br>153629<br>153631                                                   | 2023-02-<br>08<br>2023-02-<br>08                                                                         | Cancelled<br>Complete                                                             | Entity A, Corp<br>(WA4376-5556)<br>Washington State<br>(WAJ985-989)                                                                                                    | WA Company A<br>(WA1000-1000)<br>Entity A, Corp<br>(WA4376-5356)                                                                                                    | -500                                                                        | 600,000                                                             |
|                                       | ID<br>153629<br>153631<br>153628                                         | 2023-02-<br>08<br>2023-02-<br>08<br>2023-02-<br>07                                                       | Cancelled<br>Complete<br>Complete                                                 | Entity A, Corp<br>(WA4376-5556)<br>Washington State<br>(WAJ985-989)<br>Entity A, Corp<br>(WA4376-5556)                                                                                                    | WA Company A<br>(WA1000-1000)<br>Entity A, Corp<br>(WA4376-5356)<br>Entity A, Corp<br>(WA4376-5557)                                                                                                    | -500<br>600,000<br>-1,000                                                   | 600,000                                                             |
|                                       | ID<br>153629<br>153631<br>153628<br>153628                               | 2023-02-<br>08<br>2023-02-<br>08<br>2023-02-<br>07<br>2023-02-<br>07<br>2023-01-<br>15                   | Cancelled<br>Complete<br>Complete<br>Complete                                     | Entity A, Corp<br>(WA4376-S556)<br>Washington State<br>(WA34376-S556)<br>Entity A, Corp<br>(WA4376-S556)<br>Entity A, Corp<br>(WA4376-S556)                                                                                                    | WA Company A           (WA1000-1000)           Entity A, Corp           (WA326-5358)           Entity A, Corp           (WA4376-5557)           Entity A, Corp           (WA4376-5558)                                                                                                    | -500<br>600,000<br>-1,000<br>-50                                            | 600,000<br>-1,000<br>-50                                            |
|                                       | 10<br>153629<br>153631<br>153628<br>153622<br>153622                     | 2023-02-<br>08<br>2023-02-<br>08<br>2023-02-<br>07<br>2023-01-<br>15<br>2023-01-<br>15                   | Cancelled<br>Complete<br>Complete<br>Complete<br>Complete                         | EntRy A, Corp<br>(WA4376-5556)<br>Washington State<br>(WA398-989)<br>EntRy A, Corp<br>(WA4376-5556)<br>EntRy A, Corp<br>(WA4376-5556)<br>EntRy A, Corp<br>(WA4376-5556)                                                                        | WA Company A<br>(WA1006-1000)           Entity A, Corp<br>(WA4376-5555)           Entity A, Corp<br>(WA4376-5557)           Entity A, Corp<br>(WA4376-5558)           Washington State<br>(WA3985-967)                                                                                    | -500<br>600,000<br>-1,000<br>-50<br>-2,500,000                              | 600,000<br>-1,000<br>-50<br>-2,500,000                              |
|                                       | 10<br>153629<br>153628<br>153628<br>153623<br>153622<br>153622           | 2023-02-<br>08<br>2023-02-<br>08<br>2023-02-<br>07<br>2023-01-<br>15<br>2023-01-<br>15<br>2023-01-<br>13 | Cancelled<br>Complete<br>Complete<br>Complete<br>Complete                         | EntRy A, Corp<br>(WA4376-5556)<br>Washington State<br>(WA3985-989)<br>EntRy A, Corp<br>(WA4376-5556)<br>EntRy A, Corp<br>(WA4376-5556)<br>EntRy A, Corp<br>(WA4376-5556)<br>EntRy A, Corp<br>(WA4376-5556)                                     | WA Company A<br>(WA1005-1000)<br>Entity A, Corp<br>(WA4376-5356)<br>Entity A, Corp<br>(WA4376-5557)<br>Entity A, Corp<br>(WA4376-5558)<br>Washington State<br>(WA3985-987)<br>Entity A, Corp<br>(WA4376-5557)                                                                             | -500<br>600,000<br>-1,000<br>-50<br>-2,500,000<br>-17,000,000               | 600,000<br>-1,000<br>-50<br>-2,500,000<br>-17,000,000               |
|                                       | 10<br>153629<br>153631<br>153628<br>153628<br>153622<br>153618<br>153618 | 2023-02-<br>08<br>2023-02-<br>08<br>2023-02-<br>07<br>2023-01-<br>15<br>2023-01-<br>13<br>2023-01-<br>13 | Cancelled<br>Complete<br>Complete<br>Complete<br>Complete<br>Complete<br>Complete | EntRy A, Corp<br>(WA4376-5556)<br>Washington State<br>(WA4376-5556)<br>EntRy A, Corp<br>(WA4376-5556)<br>EntRy A, Corp<br>(WA4376-5556)<br>EntRy A, Corp<br>(WA4376-5556)<br>EntRy A, Corp<br>(WA4376-5556)<br>Washington State<br>(WA393-889) | WA Company A<br>(WA1005-1000)           Entity A, Corp<br>(WA4376-5556)           Entity A, Corp<br>(WA4376-5557)           Entity A, Corp<br>(WA4376-5558)           Washington State<br>(WA985-987)           Entity A, Corp<br>(WA4376-5557)           Entity A, Corp<br>(WA4376-5556) | -500<br>600,000<br>-1,000<br>-50<br>-2,500,000<br>-17,000,000<br>20,000,000 | 600,000<br>-1,000<br>-50<br>-2,500,000<br>-17,000,000<br>20,000,000 |

- 12 -

#### **Transfer Types**

After initiating the transfer, you will be prompted to select the type of transfer:

- 1. Over-the-Counter (OTC) Agreement with delivery in no more than 3 days
- 2. Over-the-Counter (OTC) Agreement with delivery more than 3 days or involving multiple transfers or combining compliance instruments with other products
- 3. Exchange Agreement (not to an Exchange Clearing Service Provider)
- 4. To Compliance Account<sup>3</sup>
- 5. To Limited Use Holding Account<sup>4</sup>
- 6. Exchange Agreement to a Clearing House (not applicable in Washington at this time)
- 7. Voluntary Retirement (more information in Compliance Guidance.)

The above transfer types are from an entity's general (holding) account. Entities with LUHAs can transfer allowances from the LUHA to the Jurisdiction Auction Account for consignment. For more guidance on consignment, see [Consignment Guidance].

|                                                  | CITS                                                        | S      | Compliance Instrument<br>Facking System Service                                                                        | English • Français • LOGGED IN AS: username                                                                                          |
|--------------------------------------------------|-------------------------------------------------------------|--------|----------------------------------------------------------------------------------------------------|----------------------------------------------------------------------------------------------------|
| Log Out<br>Home<br>Contact Us<br>My User Profile | Select Typ<br>To propose a transfer<br>Note: Over-the-Count | e of ' | Transfer<br>nce instruments, select the type of transfer that de<br>rfers to a trade of compliance instruments not exe | escribes what you would like to do.<br>cuted through an exchange. An Exchange Clearing Service Provider is a                         |
| Account Registration                             | * = Required field                                          | nunasa | To its not to be contrated with an exchange.                                                                           |                                                                                                    |
| Glossery                                         | type of transfer                                            | •      | Over-the-Counter (OTC) Agreeme                                                                                         | ang Acceunt:<br>ant with delivery in no more than 3 days ?                                                                           |
|                                                  |                                                             |        | Over-the-Counter (OTC) Agreeme<br>involving multiple transfers or com     Exchange Agreement - <u>not</u> to an 6      | nt with delivery more than 3 days or ?<br>Ioining compliance instruments with other products<br>Exchange Clearing Service Provider ? |
|                                                  |                                                             |        | Other Transfer Type:                                                                                                   |                                                                                                    |
|                                                  |                                                             |        | To my Compliance Account ? To my Limited Use Holding Account                                                           | nt ?                                                                                                    |
|                                                  |                                                             |        | Exchange Agreement - to an Exch<br>Exchange Clearing Holding Account                                                   | hange Clearing Service Provider's 7<br>unt                                                                                           |
|                                                  |                                                             |        | O Voluntary Retirement ?                                                                                               |                                                                                                    |
|                                                  | Back Submit                                                 |        |                                                                                                    |                                                                                                    |

<sup>3</sup> This option will only appear if your entity is assigned a compliance account

<sup>4</sup> This option will only appear if your entity is assigned a LUHA

#### Transfer Type Detail

This section provides information for each of the seven (7)<sup>5</sup> possible transfer scenarios from an entity's holding (general) account.

#### 1. Over-the-Counter (OTC) Agreement with delivery in no more than 3 days

This transfer type is for contract agreements with a receiving entity where the transaction is expected to be completed in no more than 3 days after entering into the agreement.

Follow the steps to select the instruments to transfer and select the radio button for "Overthe-Counter (OTC) Agreement with delivery in no more than 3 days."

#### **Transferring Account Information**

The Transferring Account Detail box displays the information about the sending entity. This information is automatically entered by CITSS.

- General Account Number
- Account Type
- Entity Legal Name
- Entity Operating Name
- Compliance Instrument
- Account Balance
- Available Account Balance

<sup>5</sup> Entities that do not have compliance accounts and/or LUHAs will not see options to transfer to a compliance account or LUHA.

| WCl. Inc                      |                                                                                                    | nplance Instrument English • Français • LOCCED IN AS: usernam<br>King System Service                                                                                                    |
|-------------------------------|----------------------------------------------------------------------------------------------------|----------------------------------------------------------------------------------------------------|
| 1.00                          | Transfer to Gene                                                                                                    | ral Account-OTC with Delivery in No More Than 3 Days                                                                                                    |
| Home                          |                                                                                                    |                                                                                                    |
| Contact Us<br>My User Profile | You may use this page to propose a<br>for which delivery will take place no r<br>transferred in CITSS until the following<br>the following the following<br>transferred in CITSS until the following<br>the following<br>the following<br>transferred in CITSS until the following<br>transferred in CITSS until the following<br>transferred in CITSS until the following<br>transferred in CITSS until the following<br>transferred in CITSS until the following<br>transferred in CITSS until the following<br>transferred in CITSS until the following<br>transferred in CITSS until the following<br>transferred in CITSS until the following<br>transferred in CITSS until the following<br>transferred in CITSS until the following<br>transferred in CITSS<br>transferred in CITSS<br>transferred<br>transferred<br>transfe | transfer of compliance instruments to another entity's General Holding Account for an over-the-counter (OTC) agreement<br>more than three days from the date the parties enter into the transaction agreement. Compliance instruments will not be<br>to gatesh have been completed.                                                                            |
| Account Registration          | Step 1: A PAR or AAR from the trans<br>request will be proposed. The account                                                                                                    | Hering entity proposes the transfer request in CiTSS. After selecting Submit, Step 1 will be completed and the transfer<br>If representatives for the transferring entity will be notified via email.                                                                                                    |
| Representative Reports        | Step 2: A PAR or AAR from the trans<br>representative must be different than<br>of the second calendar day following                                                                                                    | tering account approves the transfer request in CITSS. Except for individual account holders, the approving<br>the PAR or AAR who proposes the transfer request. The transfer request must be approved by micright (Bastern Time<br>corposal of the transfer request. Alter calection Process Transfer Step 2 will be correlated and the transfer request will |
| Glossary                      | be approved. The account represent                                                                                                    | atives for the transferring and receiving entity will be notified via email.                                                                                                    |
|                               | Step 3: A FAR or AAR from the receil<br>the third calendar day following prop-<br>accepted. The account representative                                                                                                    | ving entity accepts the transfer request in CITSS. The transfer request must be accepted by midnight (Eastern Time) of<br>otal of the transfer request. After relecting Process Transfer, Step 3 will be completed and the transfer request will be<br>es for the transferring and receiving entity will be notified via email.                                |
|                               | Entities may enter a price of zero if the                                                                                                    | te transaction agreement does not contain a price for compliance instruments and the proposed transfer.                                                                                                    |
|                               | is between entities with a direct of                                                                                                    | orporate association.                                                                                                    |
|                               | <ul> <li>is part of a transaction agreement</li> <li>by a California entity meets the or</li> </ul>                                                                                                    | that combines compliance instruments and other products without pricing information.<br>Iteria stipulated in the California Cap-and-Trade regulation. Refer to the Regulation for guidance before entering \$0 as                                                                                                    |
|                               | <ul> <li>by a Washington entity: meets the</li> </ul>                                                                                                    | criteria stipulated in the Washington cap and invest regulation. Select an option in the drop down menu below.                                                                                                    |
|                               | Refer to the Regulation for specific n                                                                                                    | equirements.                                                                                                    |
|                               | Transferring Account Deta                                                                                                    |                                                                                                    |
|                               | Account Number                                                                                                    | WA4376-5558                                                                                                    |
|                               | Account Type                                                                                                    | General                                                                                                    |
|                               | Legal Name                                                                                                    | Entity A, Corp                                                                                                    |
|                               | Operating Name                                                                                                    | Entity A                                                                                                    |
|                               | Compliance Instrument                                                                                                    | 2023 Allowance                                                                                                    |
|                               | Account Balance                                                                                                    | 496,950                                                                                                    |
|                               | Auxiliable Assessed Dalasses                                                                                                    | 100.020                                                                                                    |

#### **Receiving Account Transfer Information**

The sending entity account representatives should communicate with the receiving entity account representatives to collect the information required to execute the transfer. Fields marked with an orange asterisk (\*) are required.

#### Account Number\*

The account number of the receiving entity consists of the prefix "WA" (Washington) and two (2) series of four (4) digits separated by a hyphen. Example: WA1234-5678. This information is found on the entity's Account Detail Page.

#### Entity Reference Code\*

The Entity Reference Code of the receiving consists of eight (8) numbers. This information is found on the entity's Account Detail Page. This is not the same as the entity account number.

#### Quantity\*

The amount of compliance instruments to be transferred. This value must not exceed the sending entity's available account balance. **Enter whole numbers only.** 

#### Agreement Date\*

The date a contract agreement is accepted by the parties involved in the transaction of compliance instruments.

#### **Expected Termination Date**

The date the accepted terms of the contract agreement are completed. This is typically the date of transfer of compliance instruments and payment.

#### **Expected Termination Date Not Specified**

Check this box if the termination date was not specified in the contract agreement.

#### Price \$\*

The sending should enter the **average price** for each emissions allowance (**not** the total price of the transaction). For example, if 1,000 allowances are transferred at \$40 per allowance, \$40 should be entered as the price **not** \$40,000.

A price of 0.00 may be entered for five scenarios described in the dropdown of the following field.

#### If the price is \$0.00, transfer:

There are five scenarios where a transfer may be priced at \$0.00. The transfer is:

- 1. between parties with a direct corporate association (CAG);
- **2.** part of a transaction agreement that combines compliance instruments and other products without pricing information;
- **3.** from an electric utility to an entity operating a generation facility under an agreement that has no pricing information;
- **4.** from an electric utility to a federal power administrator for emissions associated with imported power; or
- 5. an offset transfer to replace invalidated offset credits.

#### Currency

Specify USD (United States Dollar) as the currency involved in the transaction.

| Receiving Account and                                                                                                    | Tra                                                                        | nsfer Information                                                                                                    |
|----------------------------------------------------------------------------------------------------|----------------------------------------------------------------------------|----------------------------------------------------------------------------------------------------|
| Account Number                                                                                                    | *                                                                          | WA1001-1004 ?                                                                                                    |
| Entity Reference Code                                                                                                    | *                                                                          | 84120909 ?                                                                                                    |
| Quantity                                                                                                    |                                                                            | 5000 ?                                                                                                    |
| Agreement Date                                                                                                    |                                                                            | 14 V March V 2023 V ?                                                                                                    |
| Expected Termination Date                                                                                                    |                                                                            |                                                                                                    |
| Expected Termination Date Not<br>Specified                                                                                                    |                                                                            | C ?                                                                                                    |
| Price \$                                                                                                    | *                                                                          | 25                                                                                                    |
| Select<br>Currency                                                                                                    |                                                                            | v)?                                                                                                    |
| Select<br>Currency                                                                                                    |                                                                            | v)?                                                                                                    |
|                                                                                                    |                                                                            |                                                                                                    |
| By clicking on the Submit button, i<br>behalf of the party that owns the c<br>have personally examined, and ar<br>those individuals with primary resy<br>statements and information submit<br>pollution control hearings board fo<br>aware that there are significant pe<br>possibility of fine or imprisonment. | certify<br>omplia<br>n famili<br>tonsibil<br>tted to<br>r purpo<br>nalties | under penalty of perjury under the laws of the state of Washington that I am authorized to make this submission on<br>ince instruments held in the account. I certify under penalty of perjury under the laws of the state of Washington that I<br>ar with, the statements and information submitted in this document and all its attachments. Based on my inquiry of<br>ity for obtaining the information, I certify under penalty of perjury under the laws of the state of Washington that the<br>Ecology are true, accurate, and complete. I consent to the junsdiction of Washington state, its courts, and the<br>sees of enforcement of the laws, rules, and regulations perfaining to chapters 173-446 WAC and 704.65 RCW. I am<br>for submitting false statements and information or omitting required statements and information, including the |
| Password<br>Cancel Submit                                                                                                    | •                                                                          |                                                                                                    |
|                                                                                                    |                                                                            |                                                                                                    |

#### View the Transfer Request

Upon successful submission of the transfer proposal, the account representative of the sending entity is taken to the Compliance Instrument Transfer Detail page.

The box at the top of the page displays the information entered about the receiving entity as well as the type of transfer. The transfer is given a unique Transfer ID; it is a six-digit ID.

The **ACCOUNTS** section displays information on the general accounts of both the transferring and receiving entities.

The **TRANSFER EVENT HISTORY** section displays the current status of the transfer, when the status was changed, any comments, and who changed the status of the transfer.

| WCI, Inc                              |                                                                                                    | lance Instrument<br>g System Service                                                                                                    | English • Fran                                                                                                    | çais • LOGGED IN AS: username                                                                                                    |
|---------------------------------------|----------------------------------------------------------------------------------------------------|----------------------------------------------------------------------------------------------------|----------------------------------------------------------------------------------------------------|----------------------------------------------------------------------------------------------------|
| Log Out                               | Compliance Instru                                                                                                    | ment Transfer Detail                                                                                                    |                                                                                                    |                                                                                                    |
| Home<br>Contact Us<br>My User Profile | Detailed transfer information for this tran<br>Accepted) is dependent on which steps<br>The transfer request must be Approved<br>Approved by a different account represe | nsfer, identified by the unique Transfer ID, is pr<br>in the transfer process have been completed i<br>by midhight (Eastern Time) of the second cale<br>intative than the individual that proposed the t | rovided below. The status of this<br>by the account representatives to<br>indar day following the transfer re-<br>ransfer request. The transfer re- | transfer request (Proposed, Approved,<br>to the transferring and receiving entities<br>proposal. The request can only be<br>guest must be Accepted by an account |
| Account Registration                  | representative of the receiving entity by                                                                                                    | midnight (Eastern Time) of the third calendar                                                                                                    | day following the transfer proport                                                                                                    | cal.                                                                                                    |
| Representative Reports                | Account Number                                                                                                    | WA4376-5556                                                                                                    |                                                                                                    |                                                                                                    |
|                                       | Account Type                                                                                                    | General                                                                                                    |                                                                                                    |                                                                                                    |
| Glossary                              | Transfer ID                                                                                                    | 153668                                                                                                    |                                                                                                    |                                                                                                    |
|                                       | Type                                                                                                    | General - OTC <= 3 Days                                                                                                    |                                                                                                    |                                                                                                    |
|                                       | Compliance Instrument                                                                                                    | 2023 Allowance                                                                                                    |                                                                                                    |                                                                                                    |
|                                       | Transfer Status                                                                                                    | Proposed 7                                                                                                    |                                                                                                    |                                                                                                    |
|                                       | Agreement Date                                                                                                    | 2023-03-14                                                                                                    |                                                                                                    |                                                                                                    |
|                                       | Expected Termination Date                                                                                                    |                                                                                                    |                                                                                                    |                                                                                                    |
|                                       | Expected Termination Date Not<br>Specified                                                                                                    | Yes                                                                                                    |                                                                                                    |                                                                                                    |
|                                       | Price                                                                                                    | \$25.00                                                                                                    |                                                                                                    |                                                                                                    |
|                                       | Currency                                                                                                    | USD                                                                                                    |                                                                                                    |                                                                                                    |
|                                       | If the price is \$0.00, transfer                                                                                                    |                                                                                                    |                                                                                                    |                                                                                                    |
|                                       | Quantity                                                                                                    | 5,000                                                                                                    |                                                                                                    |                                                                                                    |
|                                       | Accounts                                                                                                    |                                                                                                    |                                                                                                    |                                                                                                    |
|                                       |                                                                                                    | Transferring Account                                                                                                    | Receiving Accor                                                                                                    | unt                                                                                                    |
|                                       | Legal Name                                                                                                    | Entity A, Corp                                                                                                    | WA Company B                                                                                                    |                                                                                                    |
|                                       | Operating Name                                                                                                    | Entity A                                                                                                    | WA Operating Con                                                                                                    | npany B                                                                                                    |
|                                       | Account Number                                                                                                    | WA4376-5556                                                                                                    | WA1001-1004                                                                                                    |                                                                                                    |
|                                       | Account Type                                                                                                    | General                                                                                                    | General                                                                                                    |                                                                                                    |
|                                       | Transfer Event History                                                                                                    |                                                                                                    |                                                                                                    |                                                                                                    |
|                                       | Event Event Da                                                                                                    | le                                                                                                    | Comment                                                                                                    | Action By                                                                                                    |
|                                       | Proposal 2023-03-1                                                                                                    | 4 13:55:02 EDT                                                                                                    |                                                                                                    | User Name                                                                                                    |
|                                       |                                                                                                    |                                                                                                    |                                                                                                    |                                                                                                    |

#### Approve the Transfer Request

When a transfer is proposed, a second representative of the sending entity must approve the transfer. See Transfer Approval section.

#### <u>Over-the-Counter (OTC) Agreement with delivery more than 3 days or involving multiple</u> <u>transfers or combining compliance instruments with other products</u>

This transfer type is for contract agreements with a receiving entity where:

- the transaction is expected to be completed more than three (3) days after entering into the agreement,
- the transaction involves the transfer of several allowances, or
- the allowances are tied to other products being purchased or sold.

Follow the steps to select the instruments to transfer and select the radio button for "Over-the-Counter (OTC) Agreement with delivery in more than 3 days or involving multiple transfers or combining compliance instruments with other products."

#### **Sending Account Information**

The Transferring Account Detail box displays the information about the sending entity. This information is automatically entered by CITSS.

- General Account Number
- Account Type
- Entity Legal Name
- Entity Operating Name
- Compliance Instrument
- Account Balance
- Available Account Balance

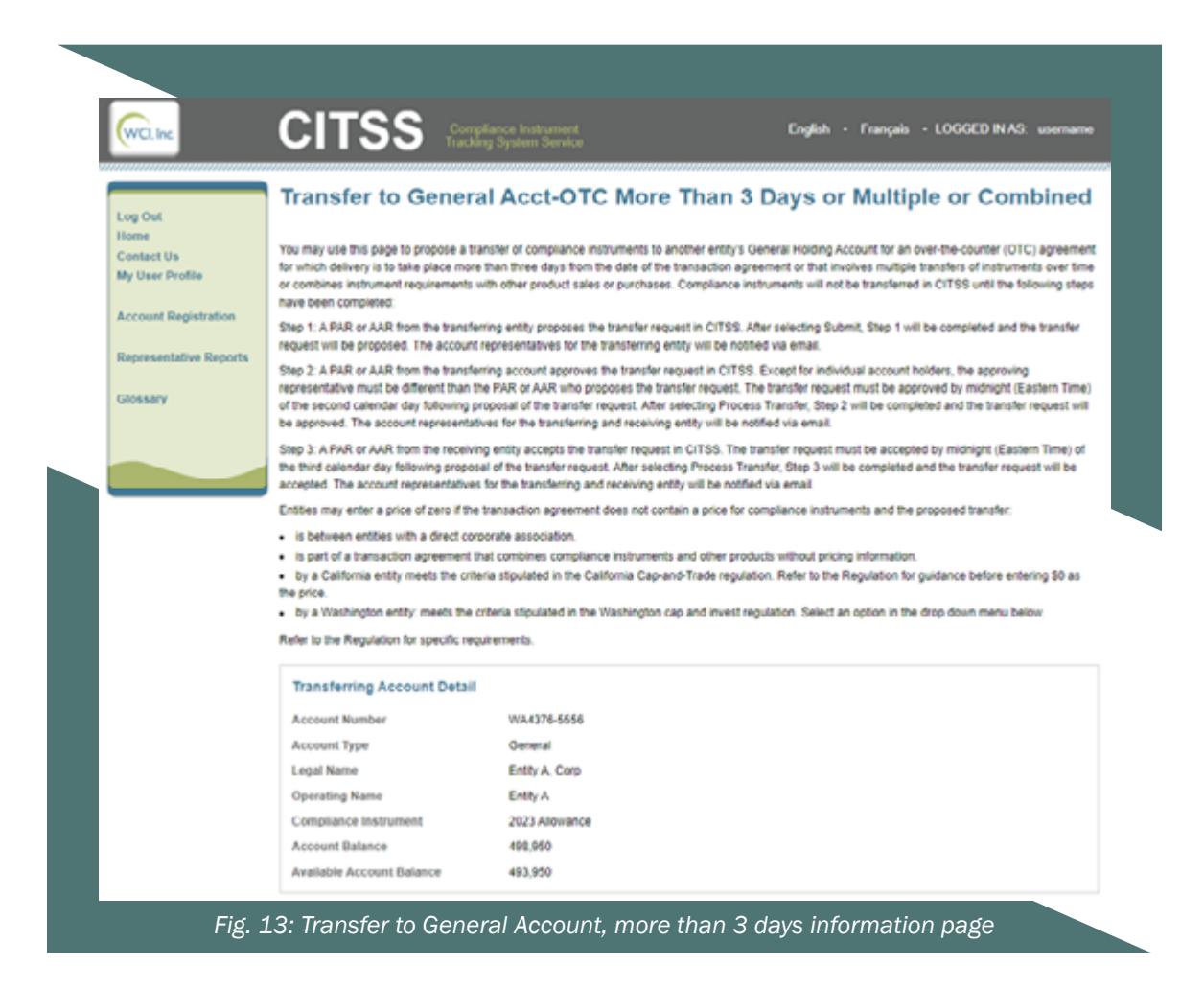

#### **Receiving Account and Transfer Information**

The sending entity account representatives should communicate with the receiving entity account representatives to collect the information required to execute the transfer. Fields marked with an orange asterisk (\*) are required.

#### Account Number\*

The account number of the receiving entity consists of the prefix "WA" (Washington) and two series of four digits separated by a hyphen. Example: WA1234-5678. This information is found on the entity's Account Detail Page.

#### Entity Reference Code\*

The Entity Reference Code of the receiving consists of eight (8) numbers. This information is found on the entity's Account Detail Page. This is not the same as the entity account number.

#### Quantity\*

The amount of compliance instruments to be transferred. This value must not exceed the sending entity's available account balance. Enter whole numbers only.

#### Agreement Date\*

The date a contract agreement is accepted by the parties involved in the transaction of compliance instruments.

#### **Expected Termination Date**

The date the accepted terms of the contract agreement are completed. This is typically the date of transfer of compliance instruments and payment.

#### **Expected Termination Date Not Specified**

Check this box if the termination date was not specified in the contract agreement.

#### Does the agreement provide for further transfers after this one?

If the agreement allows for additional transfers after this transfer, select "Yes." Otherwise, select "No."

#### Does the agreement provide for transfers of other products?

If the agreement allows for transfer of other products with allowances, select "Yes." Otherwise, select "No."

| Receiving Account and Tra                                           | nsfe | r Information         |
|---------------------------------------------------------------------|------|-----------------------|
| Account Number                                                      | *    | WA1001-1004 ?         |
| Entity Reference Code                                               | *    | 84120909 ?            |
| Quantity                                                            | ٠    | 5000 ?                |
| Agreement Date                                                      | *    | 14 v March v 2023 v ? |
| Expected Termination Date                                           |      |                       |
| Expected Termination Date Not<br>Specified                          |      | ° 🖸                   |
| Does the agreement provide for<br>further transfers after this one? | *    | No v)?                |
| Does the agreement provide for<br>transfers of other products?      | *    | No v]?                |

Pricing Information\* (Enter data for one of the following)

#### 1. Fixed Price \$

#### **Fixed Price**

If the agreement provides for a fix price per emissions allowance, enter the average price for each emissions allowance (not the total price of the transaction). A price of \$0.00 may be entered for five scenarios described in the dropdown of the following field.

#### If the price is \$0.00, transfer:

There are five scenarios where a transfer may be priced at 0.00:

- 1. Is between parties with a direct corporate association (CAG)
- **2.** Is part of a transaction agreement that combines compliance instruments and other products without pricing information
- **3.** Is from an electric utility to an entity operating a generation facility under an agreement that has no pricing information
- **4.** Is from an electric utility to a federal power administrator for emissions associated with imported power
- 5. Is an offset transfer to replace invalidated offset credits

#### Currency

Specify the USD (United States Dollar) as the currency involved in the transaction.

#### 2. Cost Base + Margin Cost Base

If the agreement provides for a base price and margin, enter the average base price (not the total price of the transaction)

#### Margin

If the agreement provides for a base price and margin, enter the average margin price (not the total price of the transaction)

#### Currency

Specify the USD (United States Dollar) as the currency involved in the transaction

#### 3. Other Pricing Method

**Pricing Method Description** 

If the agreement provides for a method other than fixed price or cost base + margin, describe the pricing method.

| 1) Fixed Price                                                   |                                                                                                    |
|------------------------------------------------------------------|----------------------------------------------------------------------------------------------------|
| Fixed Price \$                                                   | 20 ?                                                                                                    |
| If the price is \$0.00, transfer:                                |                                                                                                    |
| Select                                                           | v)?                                                                                                    |
| Currency                                                         | USD V?                                                                                                    |
| 2) Cost Base + Margin                                            |                                                                                                    |
| Cost Base \$                                                     | ?                                                                                                    |
| Margin \$                                                        | ?                                                                                                    |
| Currency                                                         | - Select - • • ?                                                                                                    |
| 3) Other Pricing Method                                          |                                                                                                    |
| Pricing Method Description                                       | ?                                                                                                    |
|                                                                  |                                                                                                    |
|                                                                  |                                                                                                    |
| Comment                                                          |                                                                                                    |
| Comment                                                          |                                                                                                    |
| By clicking on the Submit butto                                  | n, I certify under penalty of perjury under the laws of the state of Washington that I am authorized to make this submission                                                                                                    |
| on behalf of the party that own                                  | s the compliance instruments held in the account. I certify under penalty of perjury under the laws of the state of                                                                                                    |
| Washington that I have person<br>Based on my inquiry of those in | ally examined, and am familiar with, the statements and information submitted in this document and all its attachments.<br>Individuals with primary responsibility for obtaining the information. I certify under penalty of periury under the laws of the |
| state of Washington that the st                                  | atements and information submitted to Ecology are true, accurate, and complete. I consent to the jurisdiction of                                                                                                    |
| Washington state, its courts, an                                 | In the pollution control hearings board for purposes of enforcement of the laws, rules, and regulations pertaining to                                                                                                    |
| required statements and inform                                   | Nov rows, i am aware that there are significant penalities for submitting table statements and information of omitting tables, including the possibility of fine or imprisonment.                                                                          |
|                                                                  |                                                                                                    |
|                                                                  |                                                                                                    |
| Password                                                         |                                                                                                    |

#### View the Transfer Request

Upon successful submission of the transfer proposal, the account representative of the sending entity is taken to the Compliance Instrument Transfer Detail page.

The box at the top of the page displays the information entered about the receiving entity as well as the type of transfer. The transfer is given a unique Transfer ID; it is a six-digit ID.

The **ACCOUNTS** section displays information on the general accounts of both the transferring and receiving entities.

The **TRANSFER EVENT HISTORY** section displays the current status of the transfer, when the status was changed, any comments, and who changed the status of the transfer.

| WCI, Inc                                                      |                                                                                                    | spliance Instrument<br>ang System Service                                                                                                    | English • Fran;                                                                                                    | ais • LOGGED IN AS. username                                                                                                    |
|---------------------------------------------------------------|----------------------------------------------------------------------------------------------------|----------------------------------------------------------------------------------------------------|----------------------------------------------------------------------------------------------------|----------------------------------------------------------------------------------------------------|
| Log Out                                                       | Compliance Instr                                                                                                    | ument Transfer Detail                                                                                                    |                                                                                                    |                                                                                                    |
| Home<br>Contact Us<br>My User Profile<br>Account Registration | Detailed transfer information for this to<br>Accepted) is dependent on which ster<br>The transfer request must be Approve<br>Approved by a different account repre-<br>representative of the receiving entity to | ransfer, identified by the unique Transfer ID, is s<br>ps in the transfer process have been completed<br>d by midhight (Eastern Time) of the second cal<br>isentative than the individual that proposed the<br>y midhight (Bastern Time) of the third calendar | rovided below. The status of this<br>by the account representatives fir<br>endar day following the transfer reg<br>transfer request. The transfer reg<br>day following the transfer propos | transfer request (Proposed, Approved,<br>or the transferring and receiving entities<br>proposal. The request can only be<br>uest must be Accepted by an account<br>ral. |
| Depresentative Deports                                        | Account Number                                                                                                    | WA4376-5556                                                                                                    |                                                                                                    |                                                                                                    |
| Nepresenauve Nepons                                           | Account Type                                                                                                    | General                                                                                                    |                                                                                                    |                                                                                                    |
| Glossary                                                      | Transfer ID                                                                                                    | 153669                                                                                                    |                                                                                                    |                                                                                                    |
|                                                               | Type                                                                                                    | General - OTC > 3 Days/Multiple/Combi                                                                                                    | Ned.                                                                                                    |                                                                                                    |
|                                                               | Compliance Instrument                                                                                                    | 2023 Allowance                                                                                                    |                                                                                                    |                                                                                                    |
|                                                               | Transfer Status                                                                                                    | Proposed ?                                                                                                    |                                                                                                    |                                                                                                    |
|                                                               | Agreement Date                                                                                                    | 2023-03-14                                                                                                    |                                                                                                    |                                                                                                    |
|                                                               | Expected Termination Date                                                                                                    |                                                                                                    |                                                                                                    |                                                                                                    |
|                                                               | Expected Termination Date Not<br>Specified                                                                                                    | Yes                                                                                                    |                                                                                                    |                                                                                                    |
|                                                               | Does the agreement provide for<br>further transfers after this one?                                                                                                    | No                                                                                                    |                                                                                                    |                                                                                                    |
|                                                               | Does the agreement provide for<br>transfers of other products?                                                                                                    | No                                                                                                    |                                                                                                    |                                                                                                    |
|                                                               | Fixed Price                                                                                                    | \$20.00                                                                                                    |                                                                                                    |                                                                                                    |
|                                                               | Currency                                                                                                    | USD                                                                                                    |                                                                                                    |                                                                                                    |
|                                                               | If the price is \$0.00, transfer                                                                                                    |                                                                                                    |                                                                                                    |                                                                                                    |
|                                                               | Cost Base                                                                                                    |                                                                                                    |                                                                                                    |                                                                                                    |
|                                                               | Margin                                                                                                    |                                                                                                    |                                                                                                    |                                                                                                    |
|                                                               | Pricing Method Description                                                                                                    |                                                                                                    |                                                                                                    |                                                                                                    |
|                                                               | Quantity                                                                                                    | 5,000                                                                                                    |                                                                                                    |                                                                                                    |
|                                                               | Accounts                                                                                                    |                                                                                                    |                                                                                                    |                                                                                                    |
|                                                               |                                                                                                    | Transferring Account                                                                                                    | Receiving Accou                                                                                                    | mt                                                                                                    |
|                                                               | Legal Name                                                                                                    | Entity A, Corp                                                                                                    | WA Company B                                                                                                    |                                                                                                    |
|                                                               | Operating Name                                                                                                    | Entity A                                                                                                    | WA Operating Con                                                                                                    | npany B                                                                                                    |
|                                                               | Account Number                                                                                                    | WA4376-5556                                                                                                    | WA1001-1004                                                                                                    |                                                                                                    |
|                                                               | Account Type                                                                                                    | General                                                                                                    | General                                                                                                    |                                                                                                    |
|                                                               | Transfer Event History                                                                                                    |                                                                                                    |                                                                                                    |                                                                                                    |
|                                                               | Event Event                                                                                                    | Date                                                                                                    | Comment                                                                                                    | Action By                                                                                                    |
|                                                               | Proposal 2023-03                                                                                                    | -14 13:56:52 EDT                                                                                                    |                                                                                                    | User Name                                                                                                    |
|                                                               | Back Cancel Proposed Tra                                                                                                    | msfer                                                                                                    |                                                                                                    |                                                                                                    |

## Approve the Transfer Request

When a transfer is proposed, a second representative of the sending entity must approve the transfer. See Transfer Approval section.

-24-

#### Exchange Agreement Transfer to General Account - not to an Exchange Clearing Service Provider

This transfer type is for contract agreements with a receiving where the agreement involves stock exchange or other transaction service.

Follow the steps to select the instruments to transfer and select the radio button for "Exchange Agreement Transfer to General Account – <u>not</u> to an Exchange Clearing Service Provider."

#### **Sending Account Information**

The Transferring Account Detail box displays the information about the sending entity. This information is automatically entered by CITSS.

- General Account Number
- Account Type
- Entity Legal Name
- Entity Operating Name
- Compliance Instrument
- Account Balance
- Available Account Balance

| WCI, Inc.                             |                                                                                                    | npliance Instrument<br>king System Service                                                                                                    | English • Français • LOOGED IN AS: usemame                                                                                                    |
|---------------------------------------|----------------------------------------------------------------------------------------------------|----------------------------------------------------------------------------------------------------|----------------------------------------------------------------------------------------------------|
| .og Out                               | Exchange Agreer                                                                                                    | nent Transfer to Ge                                                                                                    | neral Account - <u>not</u> to an ECSP                                                                                                    |
| fome<br>Contact Us<br>My User Profile | You may use this page to propose a<br>not use this page to initiate a transfe<br>transferred in CITSS until the followir                                   | transfer of compliance instruments to anot<br>r of compliance instruments to an Exchang<br>ng steps have been completed:                                                              | ther entity's General Holding Account as part of an Exchange Agreement. Do<br>ge Clearing Service Provider (ECSP). Compliance instruments will not be                                                                                                    |
| Account Registration                  | Step 1: A PAR or AAR from the trans<br>request will be proposed. The account                                                                               | ferring entity proposes the transfer reques<br>nt representatives for the transferring entit                                                                                          | t in CiTSS. After selecting Submit, Step 1 will be completed and the transfer<br>y will be notified via email.                                                                                                    |
| Representative Reports<br>Slossary    | Step 2: A PAR or AAR from the trans<br>representative must be different than<br>of the second calendar day following<br>be approved. The account represent | ferring account approves the transfer require the PAR or AAR who proposes the transfer<br>proposal of the transfer request. After set<br>atives for the transferring and receiving en | est in CITSS. Except for individual account holders, the approving<br>er request. The transfer request must be approved by midnight (Eastern Time)<br>ecting Process Transfer, Step 2 will be completed and the transfer request will<br>ety will be notified via email. |
|                                       | Step 3: A PAR or AAR from the receil<br>the third calendar day following prop-<br>accepted. The account representative                                     | ving entity accepts the transfer request in<br>osal of the transfer request. After selecting<br>es for the transferring and receiving entity                                          | CITSS. The transfer request must be accepted by midnight (Eastern Time) of<br>Process Transfer, Step 3 will be completed and the transfer request will be<br>will be notified via email.                                                                                 |
|                                       | Transferring Account Deta                                                                                                    | 1                                                                                                    |                                                                                                    |
|                                       | Account Number                                                                                                    | WA4376-5556                                                                                                    |                                                                                                    |
|                                       | Account Type                                                                                                    | General                                                                                                    |                                                                                                    |
|                                       | Legal Name                                                                                                    | Entity A. Corp                                                                                                    |                                                                                                    |
|                                       | Operating Name                                                                                                    | Entity A                                                                                                    |                                                                                                    |
|                                       | Compliance Instrument                                                                                                    | 2023 Allowance                                                                                                    |                                                                                                    |
|                                       | Account Balance                                                                                                    | 498,950                                                                                                    |                                                                                                    |
|                                       |                                                                                                    | 100.050                                                                                                    |                                                                                                    |

#### **Receiving Account Transfer Information**

The sending entity account representatives must communicate with the receiving entity account representatives to collect the information required to execute the transfer. Fields marked with an orange asterisk (\*) are required.

#### Account Number\*

The account number of the receiving entity consists of the prefix "WA" (Washington) and two series of four digits separated by a hyphen. Example: WA1234-5678. This information is found on the entity's Account Detail Page.

#### Entity Reference Code\*

The Entity Reference Code of the receiving consists of eight numbers. This information is found on the entity's Account Detail Page. This is not the same as the entity account number.

#### Quantity\*

The amount of compliance instruments to be transferred. This value must not exceed the sending entity's available account balance. Enter whole numbers only.

#### **Exchange and Contract Description Code**

Choose the exchange code used to trade the allowances being transferred, and the code that the stock exchange assigned the contract. If the exchange code is not listed, see the following field.

#### Exchange and Contract Description Code is not available above

If the exchange and contract code is not available, check this box.

#### **Other Exchange**

Complete this field if you selected the box above.

#### **Other Contract Description Code**

Complete this field if you selected the box above.

#### Date of Close of Trading for the Contract\*

The date the contract expires. This is also the date the price of the transfer is established.

#### Price at Close of Trading for the Contract\*

The price of allowances for the contract code established when the stock exchanged closes the day the contract expires.

#### Currency\*

Specify the USD (United States Dollar) as the currency involved in the transaction.

| Receiving Account and                                                                                                    | Tra                                                       | nsfer Information                                                                                                    |
|----------------------------------------------------------------------------------------------------|-----------------------------------------------------------|----------------------------------------------------------------------------------------------------|
| Account Number                                                                                                    | *                                                         | WA1001-1004 7                                                                                                    |
| Entity Reference Code                                                                                                    | *                                                         | 84120909 ?                                                                                                    |
| Quantity                                                                                                    | *                                                         | 5000 ?                                                                                                    |
| Exchange and Contract<br>Description Code                                                                                                    |                                                           | Description 79                                                                                                    |
| Exchange and Contract<br>Description Code is not<br>available above                                                                                                    |                                                           | □ <sup>?</sup>                                                                                                    |
| Other Exchange                                                                                                    |                                                           | ?                                                                                                    |
| Other Contract Description<br>Code                                                                                                    |                                                           | ,<br>,                                                                                                    |
| Date of Close of Trading for the<br>Contract                                                                                                    | *                                                         | 14 v March v 2023 v ?                                                                                                    |
| Price at Close of Trading for<br>the Contract                                                                                                    | 1                                                         | 25 ?                                                                                                    |
| Currency                                                                                                    | *                                                         | USD v?                                                                                                    |
| Comment                                                                                                    |                                                           |                                                                                                    |
| By clicking on the Submit button, I<br>behalf of the party that owns the co<br>have personally examined, and an<br>those individuals with primary resp<br>statements and information submit<br>pollution control hearings board for<br>aware that there are significant per<br>possibility of fine or imprisonment. | certify<br>omplia<br>onsib<br>ted to<br>r purp<br>naities | Inder penalty of perjury under the laws of the state of Washington that I am authorized to make this submission on<br>ince instruments held in the account. I certify under penalty of perjury under the laws of the state of Washington that I<br>lar with, the statements and information submitted in this document and all its attachments. Based on my inquiry of<br>lify for obtaining the information. I certify under penalty of perjury under the laws of the state of Washington that the<br>Ecology are true, accurate, and complete. I consent to the jurisdiction of Washington state, its courts, and the<br>oses of enforcement of the laws, rules, and regulations pertaining to chapters 173-446 WAC and 70A.65 RCW. I am<br>for submitting false statements and information or omitting required statements and information, including the |
| Password                                                                                                    | •                                                         |                                                                                                    |
|                                                                                                    |                                                           |                                                                                                    |

#### View the Transfer Request

Upon successful submission of the transfer proposal, the account representative of the sending entity is taken to the Compliance Instrument Transfer Detail page.

The box at the top of the page displays the information entered about the receiving entity as well as the type of transfer. The transfer is given a unique Transfer ID; it is a six-digit ID.

The **ACCOUNTS** section displays information on the general accounts of both the transferring and receiving entities.

The **TRANSFER EVENT HISTORY** section displays the current status of the transfer, when the status was changed, any comments, and who changed the status of the transfer.

| WCL Inc                                               |                                                                                                    | pflance Instrument<br>ing System Service                                                                                                    | English • Français • LOGGED IN AS. v                                                                                                    | rs-ermanne                                  |
|-------------------------------------------------------|----------------------------------------------------------------------------------------------------|----------------------------------------------------------------------------------------------------|----------------------------------------------------------------------------------------------------|---------------------------------------------|
| Log Out                                               | Compliance Instru                                                                                                    | ument Transfer Detai                                                                                                    |                                                                                                    |                                             |
| Contact Us<br>My User Profile<br>Account Registration | Detailed transfer information for this tr<br>Accepted) is dependent on which step<br>The transfer request must be Approve<br>Approved by a different account repre<br>representative of the receiving entity b | ansfer, identified by the unique Transfer ID,<br>is in the transfer process have been complet<br>d by midnight (Eastern Time) of the second<br>sentative than the individual that proposed th<br>y midnight (Eastern Time) of the third calend | s provided below. The status of this transfer request (Proposed, A<br>id by the account representatives for the transferring and receivir<br>alendar day following the transfer proposal. The request can only<br>e transfer request. The transfer request must be Accepted by an<br>ar day following the transfer proposal. | pproved,<br>ng entities,<br>y be<br>account |
| Representative Reports                                | Account Number                                                                                                    | WA4376-5556                                                                                                    |                                                                                                    |                                             |
|                                                       | Account Type                                                                                                    | General                                                                                                    |                                                                                                    |                                             |
| Glossary                                              | Transfer ID                                                                                                    | 153670                                                                                                    |                                                                                                    |                                             |
|                                                       | Туре                                                                                                    | General - Exchange                                                                                                    |                                                                                                    |                                             |
|                                                       | Compliance Instrument                                                                                                    | 2023 Allowance                                                                                                    |                                                                                                    |                                             |
|                                                       | Transfer Status                                                                                                    | Proposed ?                                                                                                    |                                                                                                    |                                             |
|                                                       | Exchange and Contract<br>Description Code                                                                                                    | Description 79                                                                                                    |                                                                                                    |                                             |
|                                                       | Date of Close of Trading for the<br>Contract                                                                                                    | 2023-03-14                                                                                                    |                                                                                                    |                                             |
|                                                       | Price at Close of Trading for the<br>Contract                                                                                                    | \$25.00                                                                                                    |                                                                                                    |                                             |
|                                                       | Currency                                                                                                    | USD                                                                                                    |                                                                                                    |                                             |
|                                                       | Quantity                                                                                                    | 5,000                                                                                                    |                                                                                                    |                                             |
|                                                       | Accounts                                                                                                    |                                                                                                    |                                                                                                    |                                             |
|                                                       |                                                                                                    | Transferring Account                                                                                                    | Receiving Account                                                                                                    |                                             |
|                                                       | Legal Name                                                                                                    | Entity A. Corp                                                                                                    | WA Company B                                                                                                    |                                             |
|                                                       | Operating Name                                                                                                    | Entity A                                                                                                    | WA Operating Company B                                                                                                    |                                             |
|                                                       | Account Number                                                                                                    | WA4376-5556                                                                                                    | WA1001-1004                                                                                                    |                                             |
|                                                       | Account Type                                                                                                    | General                                                                                                    | General                                                                                                    |                                             |
|                                                       | Transfer Event History                                                                                                    |                                                                                                    |                                                                                                    |                                             |
|                                                       | Event Event C                                                                                                    | late                                                                                                    | Comment Action By                                                                                                    |                                             |
|                                                       | Proposal 2023-03                                                                                                    | 14 13:58:07 EDT                                                                                                    | User Name                                                                                                    |                                             |
|                                                       |                                                                                                    |                                                                                                    |                                                                                                    |                                             |

#### Approve the Transfer Request

When a transfer is proposed, a second representative of the sending must approve the transfer. See Transfer Approval section.

#### Transfer to Compliance Account

This transfer type is for entities to transfer allowances to their compliance account to meet a compliance obligation.

Compliance Accounts are assigned to Covered/Opt-in entities **only**. Once instruments are transferred into a compliance account, **they can no longer be accessed by the entity**. Instruments in compliance accounts can only be accessed by Ecology.

Follow the steps to select the instruments to transfer and select the radio button for "Transfer to Compliance Account."

## Sending Account Information

The Transferring Account Detail box displays the information about the sending entity. This information is automatically entered by CITSS.

- General Account Number
- Account Type
- Entity Legal Name
- Entity Operating Name
- Compliance Instrument
- Account Balance
- Available Account Balance

## **Receiving Account and Transfer Information**

CITSS populates the receiving account information with the entity's compliance account information. Fields marked with an orange asterisk (\*) are required.

## Quantity\*

The amount of compliance instruments to be transferred. This value must not exceed the sending entity's available account balance. **Enter whole numbers only.** 

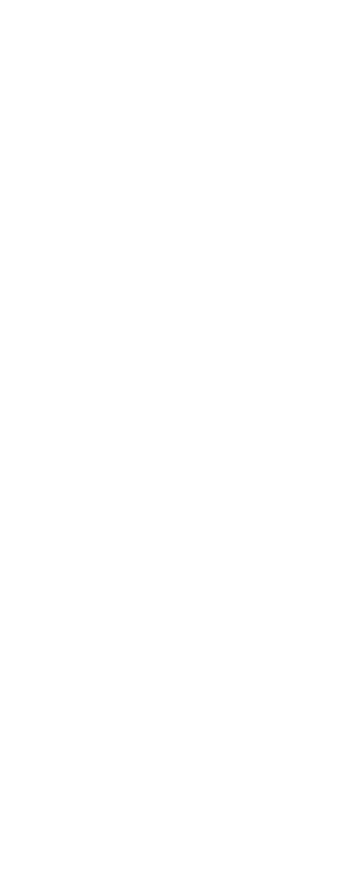

| WCL Inc                               | CITSS Compliance Instrument<br>Tracking System Service English · Français · LOGGED IN AS: usemame                                                                                                    |
|---------------------------------------|----------------------------------------------------------------------------------------------------|
| Log Out                               | Propose Transfer from: General Account                                                                                                    |
| Home<br>Contact Us<br>My User Profile | You may use this screen to transfer compliance instruments from your General Holding Account to your Compliance Account. Transferring compliance<br>instruments to your Compliance Account is a permanent action. Compliance instruments will not be transferred to your Compliance Account until the<br>following steps have been complieted:                                                                                                    |
| Account Registration                  | Step 1: A PAR or AAR from the transferring account proposes the transfer request in CITSS. After selecting Submit, Step 1 will be completed and the transfer<br>request will be proposed in CITSS and the account representatives for the transferring account will be notified via email.                                                                                                    |
| Representative Reports                | Step 2: A PAR or AAR from the transferring account approves the transfer request in CITSS. Except for individual account holders, the representative that<br>approves a transfer request must be different than the representative that proposed the transfer request. The transfer request must be approved by midnight                                                                                                    |
| Glossary                              | (Eastern Time) of the second calendar day following the date the transfer was initially proposed.<br>A transfer request to the Compliance Account DOES NOT require Acceptance, and is completed upon Approval by the second representative.                                                                                                    |
|                                       | Transferring Account Detail                                                                                                    |
|                                       | Account Number WA4376-5556                                                                                                    |
|                                       | Account Type General                                                                                                    |
|                                       | Legal Name Entity A, Corp                                                                                                    |
|                                       | Operating Name Entity A                                                                                                    |
|                                       | Compliance Instrument 2023 Allowance                                                                                                    |
|                                       | Account Balance 498,950                                                                                                    |
|                                       | Available Account Balance 483,950                                                                                                    |
|                                       | Receiving Account and Transfer Information                                                                                                    |
|                                       | Account Number WA4376-5557                                                                                                    |
|                                       | Account Name Entry & Corp                                                                                                    |
|                                       | Account Type Complance                                                                                                    |
|                                       | Quantity 5000 ?                                                                                                    |
|                                       | Pamarak                                                                                                    |
|                                       | Comment                                                                                                    |
|                                       | E RUNDER AN THE SUMME SUMME SUMME SUMME ANALY AND ANALY AT ANY UNDER THE SUM AT THE SUM AT THE SUMA |
|                                       | behalf of the party that owns the compliance instruments held in the account. I certify under penalty of perjury under the laws of the state of Washington that I                                                                                                    |
|                                       | have personally examined, and am familiar with, the statements and information submitted in this document and all its attachments. Based on my inquiry of                                                                                                    |
|                                       | those individuals with primary responsibility for obtaining the information, I certify under penaity of perjury under the laws of the state of Washington that the<br>statements and information submitted to Ecology are true, accurate, and complete. I consent to the jurisdiction of Washington state, its courts, and the                                                                                                    |
|                                       | pollution control hearings board for purposes of enforcement of the laws, rules, and regulations pertaining to chapters 173-446 WAC and 70A 65 RCW. I am                                                                                                    |
|                                       | aware that there are significant penables for submitting false statements and information or omitting required statements and information, including the<br>exemplifies of fee as impresented.                                                                                                    |
|                                       | peaalenty et inte et improventment.                                                                                                    |
|                                       | Password • •                                                                                                    |
|                                       | Cancel Submit                                                                                                    |
|                                       | Fig. 20: To Compliance Account Transfer Page                                                                                                    |

#### View the Transfer Request

Upon successful submission of the transfer proposal, the account representative of the sending entity is taken to the Compliance Instrument Transfer Detail page.

The box at the top of the page displays the information entered about the receiving as well as the type of transfer. The transfer is given a unique Transfer ID; it is a six-digit ID.

The **Accounts** section displays information on the general account and compliance account of the entity.

The **Transfer Event History** section displays the current status of the transfer, when the status was changed, any comments, and who changed the status of the transfer.

| WCL Inc                | CITSS                                                                                          | Compliance instrument<br>Tracking System Service                                                                                                    | English • Français • LOGOED IN AS: usernam                                   |  |  |  |
|------------------------|------------------------------------------------------------------------------------------------|----------------------------------------------------------------------------------------------------|------------------------------------------------------------------------------|--|--|--|
|                        |                                                                                                | Instrument Transfer Detai                                                                                                    |                                                                              |  |  |  |
| Log Out                | Compliance                                                                                     | instrument nunsier betur                                                                                                    |                                                                              |  |  |  |
| Home                   | Balalad Incode Salaranda                                                                       | - for this Township ID is seen ideal below. The status of the                                                                                          | is transfer example in dependent on which show in the transfer encoder       |  |  |  |
| Contact Us             | have been completed by th                                                                      | have been completed by the account representatives. One account representative must Propose the transfer request. For the compliance instruments to be |                                                                              |  |  |  |
| My User Profile        | transferred to the complian                                                                    | ce account, the transfer request must be Approved by a                                                                                                 | transferring account representative other than the initiating representative |  |  |  |
| Account Registration   | by midnight (Eastern Time) of the second calendar day following the initial transfer proposal. |                                                                                                    |                                                                              |  |  |  |
|                        | A transfer request to the Co                                                                   | empliance Account DOES NOT require Acceptance, and                                                                                                    | d is completed upon Approval by the second representative.                   |  |  |  |
| Representative Reports | Account Number                                                                                 | WA4376-5556                                                                                                    |                                                                              |  |  |  |
| Glosser                | Account Type                                                                                   | General                                                                                                    |                                                                              |  |  |  |
| (internal)             | Transfer ID                                                                                    | 153635                                                                                                    |                                                                              |  |  |  |
|                        | Type                                                                                           | Compliance                                                                                                    |                                                                              |  |  |  |
|                        | Compliance Instrument                                                                          | 2023 Allowance                                                                                                    |                                                                              |  |  |  |
|                        | Transfer Status                                                                                | Processed ?                                                                                                    |                                                                              |  |  |  |
|                        | Quantity                                                                                       | 5.000                                                                                                    |                                                                              |  |  |  |
|                        | A                                                                                              |                                                                                                    |                                                                              |  |  |  |
|                        | Accounts                                                                                       | Transferring Account                                                                                                    | Receiving Account                                                            |  |  |  |
|                        | Legal Name                                                                                     | Entity A, Corp                                                                                                    | Entity A, Corp                                                               |  |  |  |
|                        | Operating Name                                                                                 | Entity A                                                                                                    | Entity A                                                                     |  |  |  |
|                        | Account Number                                                                                 | WA4376-5556                                                                                                    | WA4376-5557                                                                  |  |  |  |
|                        | Account Type                                                                                   | General                                                                                                    | Compliance                                                                   |  |  |  |
|                        | Transfer Event His                                                                             | story                                                                                                    |                                                                              |  |  |  |
|                        | Event                                                                                          | Event Date                                                                                                    | Comment Action By                                                            |  |  |  |
|                        | Proposal                                                                                       | 2023-02-08 14:18:50 EST                                                                                                    | User Name                                                                    |  |  |  |
|                        |                                                                                                |                                                                                                    |                                                                              |  |  |  |
|                        |                                                                                                |                                                                                                    |                                                                              |  |  |  |

#### Approve the Transfer Request

When a transfer is proposed, a second representative of the sending entity must approve the transfer. See Transfer Approval section.

#### Transfer to Limited Use Holding Account

This transfer type is for entities to transfer allowances to their Limited Use Holding Account (LUHA).

LUHAs are assigned to electric and natural gas utilities **only**. Once instruments are transferred into a LUHA, **they can no longer be accessed by the entity**. Instruments in LUHAs can only be transferred by the entity to the Jurisdiction Auction Account for consignment.

Follow the steps to select the instruments to transfer and select the radio button for "Transfer to Limited Use Holding Account."

#### **Sending Account Information**

The Transferring Account Detail box displays the information about the sending entity. This information is automatically entered by CITSS.

- General Account Number
- Account Type
- Entity Legal Name
- Entity Operating Name
- Compliance Instrument
- Account Balance
- Available Account Balance

| WO. Inc                                          |                                                                                                    | iance Instrument English • Français • LOOGED IN AS: username<br>g System Service                                                                                                    |  |  |  |  |  |
|--------------------------------------------------|----------------------------------------------------------------------------------------------------|----------------------------------------------------------------------------------------------------|--|--|--|--|--|
|                                                  | Propose Transfer f                                                                                                    | rom: General Account                                                                                                    |  |  |  |  |  |
| Log Out<br>Home<br>Contact Us<br>My User Profile | You may use this screen to transfer com<br>compliance instruments to your Limit<br>Use Holding account until the following o                                                                                                    | pliance instruments from your General Holding Account to your Limited Use Holding Account. Transferring<br>ted Use Holding Account is a permanent action. Compliance instruments will not be transferred to your Limited<br>thos have been completed: |  |  |  |  |  |
| Account Registration                             | Step 1: A PAR or AAR from the transferring account proposes the transfer request in CITSS. After selecting Submit. Step 1 will be completed and the transfer<br>request will be proposed in CITSS and the account every second second will be notified via amail.                                                                                                    |                                                                                                    |  |  |  |  |  |
| Representative Reports                           | Step 2: A PAR or AAR from the transferring account approves the transfer request in CITSS. Except for individual account holders, the representative that<br>approves a transfer request must be different than the representative that proposed the transfer request. The transfer request must be approved by midnight<br>(2) astern Torus of the second called the data the transfer request.                                                                                                    |                                                                                                    |  |  |  |  |  |
| Glossary                                         | (Eastern Time) of the second calendar day following the date the transfer was initially proposed.<br>A transfer request to the Limited Use Holding Account DOES NOT require Acceptance, and is completed upon Approval by the second representative.                                                                                                    |                                                                                                    |  |  |  |  |  |
|                                                  | Transferring Account Detail                                                                                                    |                                                                                                    |  |  |  |  |  |
|                                                  | Account Number                                                                                                    | W04376-5556                                                                                                    |  |  |  |  |  |
|                                                  | Account Type                                                                                                    | General                                                                                                    |  |  |  |  |  |
|                                                  | Legal Name                                                                                                    | Entity A. Corp                                                                                                    |  |  |  |  |  |
|                                                  | Operation Name                                                                                                    | Entry A                                                                                                    |  |  |  |  |  |
|                                                  | Compliance Instrument                                                                                                    | COOD ARAUMANA                                                                                                    |  |  |  |  |  |
|                                                  | Compliance instrument                                                                                                    | 2V23 Allowance                                                                                                    |  |  |  |  |  |
|                                                  | Account Balance                                                                                                    | 430,350                                                                                                    |  |  |  |  |  |
|                                                  | Available Account Balance                                                                                                    | 478,950                                                                                                    |  |  |  |  |  |
|                                                  | Receiving Account and Tra                                                                                                    | Insfer Information                                                                                                    |  |  |  |  |  |
|                                                  | Account Number                                                                                                    | WA4376-5558                                                                                                    |  |  |  |  |  |
|                                                  | Account Name                                                                                                    | Entity A, Corp                                                                                                    |  |  |  |  |  |
|                                                  | Account Type                                                                                                    | Limited Use Holding                                                                                                    |  |  |  |  |  |
|                                                  | Quantity *                                                                                                    | 5000 ?                                                                                                    |  |  |  |  |  |
|                                                  | Comment                                                                                                    |                                                                                                    |  |  |  |  |  |
|                                                  | By clicking on the Submit button, I certify under penalty of perjury under the laws of the state of Washington that I am authoritzed to make this submission on<br>behalf of the party that owns the compliance instruments held in the account. I certify under penalty of perjury under the laws of the state of Washington that<br>have personally examined, and am familiar with, the statements and information submitted in this document and all its attachments. Based on my inquiry of<br>those individuals with primary responsibility for obtaining the information, I certify under penalty of perjury under the laws of the state of Washington that the<br>statements and information submitted to Ecology are true, accurate, and complete. I consert to the jurisdiction of Washington state, its courts, and the<br>pollution control hearings board for purposes of enforcement of the laws, rules, and regulations pertaining to chapters 172-442 WAC and T0A.85 RCW. I am<br>aware that there are significant penalties for submitting false statements and information or omitting required statements and information, including the<br>possibility of fine or imprisonment. |                                                                                                    |  |  |  |  |  |
|                                                  | Password .                                                                                                    | ********                                                                                                    |  |  |  |  |  |

#### **Receiving Account and Transfer Information**

CITSS populates the receiving account information with the entity's LUHA information. Fields marked with an orange asterisk (\*) are required.

#### Quantity\*

The amount of compliance instruments to be transferred. This value must not exceed the sending entity's available account balance. Enter whole numbers only.

#### View the Transfer Request

Upon successful submission of the transfer proposal, the account representative of the sending is taken to the Compliance Instrument Transfer Detail page.

The box at the top of the page displays the information entered about the receiving as well as the type of transfer. The transfer is given a unique Transfer ID; it is a six-digit ID.

The Accounts section displays information on the general account and LUHA of the entity.

The **Transfer Event History** section displays the current status of the transfer, when the status was changed, any comments, and who changed the status of the transfer.

| WCI, Inc                                         | CITSS                                                                                                    | Compliance Instrument<br>Tracking System Service                                                                                                    | English • Fra                                                                                             | nçais • LOGGED IN AS: username                                                                                            |
|--------------------------------------------------|----------------------------------------------------------------------------------------------------|----------------------------------------------------------------------------------------------------|----------------------------------------------------------------------------------------------------|----------------------------------------------------------------------------------------------------|
| Log Out<br>Home<br>Contact Us<br>My User Profile | Compliance Inst<br>Detailed transfer information for<br>have been completed by the ac-<br>transferred to the Limited Use H                                 | strument Transfer Detail<br>this Transfer ID is provided below. The status of thi<br>court representatives. One account representative<br>roking Account, the transfer request must be Appro- | s transfer request is dependent o<br>nust Propose the transfer reques<br>red by a transfering account rep | n which steps in the transfer process<br>I. For the compliance instruments to be<br>resentative other than the initiating |
| Account Registration                             | A transfer request to the Limited                                                                                                    | Use Holding Account DOES NOT require Acceptar                                                                                                    | initial transfer proposal.<br>ice, and is completed upon Appro                                            | val by the second representative.                                                                                         |
| Representative Reports<br>Glossary               | Account Number<br>Account Type<br>Transfer ID<br>Type<br>Compliance Instrument<br>Transfer Status<br>Quantity<br>Accounts<br>Legal Name<br>Constition Name | WR4376-5556<br>General<br>153636<br>Limited Use Holding<br>2023 Allowance<br>Proposed <sup>9</sup><br>5,000<br>Transferring Account<br>Entity A, Corp<br>Entity A                             | Receiving<br>Entity A.<br>Entity A.                                                                       | g Account<br>orp                                                                                                    |
|                                                  | Account Number                                                                                                    | WA4376-5556                                                                                                    | WA4376-5                                                                                                  | 558                                                                                                    |
|                                                  | Account Type                                                                                                    | General                                                                                                    | Limited Us                                                                                                | e Holding                                                                                                    |
|                                                  | Transfer Event Histor                                                                                                    | у                                                                                                    |                                                                                                    |                                                                                                    |
|                                                  | Event Ev                                                                                                    | rent Date                                                                                                    | Comment                                                                                                   | Action By                                                                                                    |
|                                                  | Proposal 20                                                                                                    | 23-02-06 14:29:39 EST                                                                                                    |                                                                                                    | User Name                                                                                                    |
|                                                  | Back Cancel Propose                                                                                                    | d Transfer                                                                                                    |                                                                                                    |                                                                                                    |

-33-

#### Approve the Transfer Request

When a transfer is proposed, a second representative of the sending must approve the transfer. See Transfer Approval section.

#### Exchange Agreement - to an Exchange Clearing Service Provider's Exchange Clearing Holding Account

At this time, Exchange Clearing Holding Accounts are not assigned to entities in the Washington cap-and-invest program for purposes of facilitating an exchange clearing agreement.

#### Voluntary Retirement

This transfer type is for entities to transfer allowances to the Jurisdiction Retirement Account.

Once instruments are transferred into the Jurisdiction Retirement Account, they can no longer be accessed by the entity. Allowances transferred for voluntary retirement do not meet a compliance obligation for an entity.

More information about transfers to the Jurisdiction Retirement Account can be found in the Compliance Guide.

## **Transfer Approval**

All proposed transfers are listed on the CITSS homepage under the "Pending Transfers" section. Account representatives are also notified via an automated email from CITSS that a transfer has been proposed. In the **two-step transfer process**, once a transfer is approved the transfer is considered Complete.

For transfers proposed by Covered/Opt-In and General Market Participant Organization entities, a different account representative must approve the proposed transfer.

Individual General Market Participants can propose and approve transfers if there are no other account representatives assigned to the account. If there is at least one other account representative assigned to an individual GMP account, the other account representative will have to approve any proposed transfers.

To confirm the proposed transfer, the second account representative must:

- Step 1. Log in to CITSS
- Step 2. Select the Transfer ID of the pending transfer on the CITSS homepage
- **Step 3.** Review the transfer information
- **Step 4.** Approve/deny transfer
- Step 5. Enter password to agree to the attestation
- Step 6. Select Process Transfer

#### Note

Once the second account representative selects to process transfer, the transfer cannot be reversed by the sending entity.

|                               |                                                                            |                                                                                                    |                                                                          |                                                                                                    |                                                                           | see the local sectors                                    |                                                                              |
|-------------------------------|----------------------------------------------------------------------------|----------------------------------------------------------------------------------------------------|--------------------------------------------------------------------------|----------------------------------------------------------------------------------------------------|---------------------------------------------------------------------------|----------------------------------------------------------|------------------------------------------------------------------------------|
| Log Out                       | Welcom                                                                     | e to WCI CI                                                                                                    | rss                                                                      |                                                                                                    | Cast Soci                                                                 | cession logini. 2023-                                    | 13-14 13.42.19 E                                                             |
| Home                          | My Account                                                                 | le                                                                                                    |                                                                          |                                                                                                    |                                                                           |                                                          |                                                                              |
| Contact Us<br>My User Profile | My Account                                                                 | 15                                                                                                    |                                                                          |                                                                                                    |                                                                           |                                                          |                                                                              |
|                               | Name<br>Failty & Care                                                      | Operating Name                                                                                                    | Account Type                                                             | Account Number                                                                                                    | Jurisdiction                                                              | Account Status                                           | Actions                                                                      |
| Account Registration          | Entry A. Corp.                                                             | Entity A                                                                                                    | Compliance                                                               | W44376-5555                                                                                                    | Washington State                                                          | Artive                                                   | View                                                                         |
| Representative Reports        | Enlity A. Corp                                                             | Entity A                                                                                                    | Limited Use Holding                                                      | WA4376-5558                                                                                                    | Washington State                                                          | Active                                                   | View                                                                         |
|                               | MALERIA A. M. M. M. M.                                                     |                                                                                                    |                                                                          |                                                                                                    |                                                                           |                                                          |                                                                              |
| Glossary                      | Pending Tra                                                                | ansfers                                                                                                    |                                                                          |                                                                                                    |                                                                           |                                                          | 3 record                                                                     |
| Glossary                      | Pending Tra                                                                | ansfers                                                                                                    | Transferring                                                             | Roceiving Account                                                                                                    | t Receiving                                                               | Status                                                   | 3 records                                                                    |
| Glossary                      | Pending Transfer                                                           | ansfers<br>Transferring<br>Account Name<br>Entity A. Corp<br>(WA4376-5556)                                                                                                    | Transferring<br>Account Type<br>General                                  | Receiving Account<br>Name<br>V/A Company B<br>(VA 1001-1004)                                                                                                    | t Receiving<br>Account Typ<br>General                                     | De Status<br>Proposed                                    | 3 records                                                                    |
| Glossary                      | Pending Transfer<br>ID<br>153658<br>153659                                 | ansfers<br>Transforring<br>Account Name<br>Ently A. Corp<br>(WA4376-5556)<br>Ently A. Corp<br>(WA4376-5556)                                                                    | Transferring<br>Account Type<br>General<br>General                       | Receiving Account<br>Name<br>WA Company B<br>(WA 1001-1004)<br>WA Company B<br>(WA 1001-1004)                                                                                                    | t Receiving<br>Account Tyj<br>General<br>General                          | pe Status<br>Proposed<br>Proposed                        | 3 records                                                                    |
| Glossary                      | Pending Transfer<br>10<br>153858<br>153859<br>153859                       | ansfers<br>Transferring<br>Account Name<br>Entity A. Corp<br>(WA4376-5556)<br>Entity A. Corp<br>(WA4376-5556)<br>Entity A. Corp<br>(WA4376-5556)                               | Transferring<br>Account Type<br>General<br>General<br>General            | Receiving Account<br>Name<br>ViA Company B<br>(ViA1001-1004)<br>ViA Company B<br>(ViA1001-1004)<br>ViA Company B<br>(ViA1001-1004)                                                                                                    | t Receiving<br>Account Tyj<br>General<br>General<br>General               | Proposed<br>Proposed<br>Proposed                         | 3 records                                                                    |
| Glossary                      | Pending Tra-<br>Transfer<br>153858<br>153859<br>153859<br>153870<br>153871 | ansfers<br>Transfering<br>Account Name<br>Ently A. Corp<br>(WA4376-5556)<br>Ently A. Corp<br>(WA4376-5556)<br>Ently A. Corp<br>(WA4376-5556)<br>Ently A. Corp<br>(WA4376-5556) | Transferring<br>Account Type<br>General<br>General<br>General<br>General | Receiving Account           Name           WA Company B           (WA1005-1004)           WA Company B           (WA1001-1004)           WA Company B           (WA1005-1004)           WA Company B           (WA1005-1004)           Ently A, Corp<br>(WA105-5557) | t Receiving<br>Account Typ<br>General<br>General<br>General<br>Compliance | Proposed<br>Proposed<br>Proposed<br>Proposed<br>Proposed | 3 records<br>Updated<br>2023-03-14<br>2023-03-14<br>2023-03-14<br>2023-03-14 |

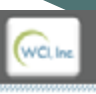

Log Out

Contact Us

Glossary

My User Profile

English . Français . LOGGED IN AS: annwilson

#### **Compliance Instrument Transfer Detail**

CITSS Security extensions

Detailed transfer information for this transfer, identified by the unique Transfer ID, is provided below. The status of this transfer request (Proposed, Approved, Accepted) is dependent on which steps in the transfer process have been completed by the account representatives for the transferring and receiving entities. The transfer request must be Approved by midnight (Eastern Time) of the second calendar day following the transfer proposal. The request can only be Approved by a different account representative than the individual that proposed the transfer request. The transfer request must be Accepted by an account representative of the receiving entity by midnight (Eastern Time) of the third calendar day following the transfer proposal.

Representative Reports

Account Registration

| Account Number                             | WA4376-5556             |
|--------------------------------------------|-------------------------|
| Account Type                               | General                 |
| Transfer ID                                | 153668                  |
| Type                                       | General - OTC <= 3 Days |
| Compliance Instrument                      | 2023 Allowance          |
| Transfer Status                            | Proposed ?              |
| Agreement Date                             | 2023-03-14              |
| Expected Termination Date                  |                         |
| Expected Termination Date Not<br>Specified | Yes                     |
| Price                                      | \$25.00                 |
| Currency                                   | USD                     |
| If the price is \$0.00, transfer           |                         |
| Quantity                                   | 5,000                   |

#### Accounts

|                | Transferring Account    | Receiving Accor        | unt       |
|----------------|-------------------------|------------------------|-----------|
| Legal Name     | Entity A, Corp          | WA Company B           |           |
| Operating Name | Entity A                | WA Operating Company B |           |
| Account Number | WA4376-5556             | WA1001-1004            |           |
| Account Type   | General                 | General                |           |
| Transfer Ever  | nt History              |                        |           |
| Event          | Event Date              | Comment                | Action By |
| Proposal       | 2023-03-14 13:55:02 EDT |                        | User Name |

Fig. 25: Transfer Detail Page for Approval

#### Approve/Deny Transfer

A transfer to another general holding account in CITSS has been proposed. You must either approve or deny this transfer request by midnight (Eastern Time) of the second calendar day following the proposal of the transfer request. If you approve this transfer request, the receiving entity account representatives will be notified via email of your approval. An account representative from the receiving entity will need to accept or decline this transfer for the transfer to be completed.

#### \* = Required field

Decision

Comment

| O Approve<br>O Deny |
|---------------------|
|                     |

By clicking on the Submit button, I certify under penalty of perjury under the laws of the state of Washington that I am authorized to make this submission on behaif of the party that owns the compliance instruments held in the account. I certify under penalty of perjury under the laws of the state of Washington that I have personally examined, and am familiar with, the statements and information submitted in this document and all its attachments. Based on my inquiry of those individuals with primary responsibility for obtaining the information. I certify under penalty of perjury under the laws of the state of Washington that the statements and information submitted to Ecology are true, accurate, and complete. I consent to the jurisdiction of Washington state, its courts, and the pollution control hearings board for purposes of enforcement of the laws, rules, and regulations pertaining to chapters 173-445 WAC and 70A.65 RCW. I am aware that there are significant penalties for submitting false statements and information or omitting required statements and information, including the possibility of fine or imposonment.

Password

Process Transfer

Back

Fig. 26: Approve/Deny Transfer Page

Once the second account representative has approved the transfer, the General Account detail page will appear with a success message at the top indicating the transfer has been approved.

| WCI, Inc.              | CITS                                     | SS 📾                                         | pliance Instru<br>Ing System Si | ment<br>arvice               |                                  |                                          | English • Fra                                | nçals • LOGG                              | ED IN AS: annwilso                                |
|------------------------|------------------------------------------|----------------------------------------------|---------------------------------|------------------------------|----------------------------------|------------------------------------------|----------------------------------------------|-------------------------------------------|---------------------------------------------------|
| Log Out                | Entity A,                                | Corp Ge                                      | neral A                         | ccour                        | nt (WA4                          | 1376-555                                 | 56)                                          |                                           |                                                   |
| Contact Us             | The transfer                             | has been approved                            |                                 |                              |                                  |                                          |                                              |                                           |                                                   |
| My User Profile        |                                          |                                              |                                 |                              |                                  |                                          |                                              |                                           |                                                   |
|                        | Your account infor<br>instrument transfe | mation is provided b<br>r from this account. | select "Initiate"               | Voccunt Deb<br>Transfer' fro | all" to view or<br>m the Holding | change entity and<br>is tab. To view the | account representate<br>transfer history for | tive information. 1<br>this account, sele | To initiate a compliance<br>of the Transfers tab. |
| Account Registration   |                                          |                                              |                                 |                              |                                  |                                          |                                              |                                           |                                                   |
| Representative Reports | Account Number                           |                                              | WA4370-0                        | 900                          |                                  |                                          |                                              |                                           |                                                   |
|                        | Account Type                             |                                              | Active                          |                              |                                  |                                          |                                              |                                           |                                                   |
| Glossary               | Account Balance                          |                                              | 1.003.050                       |                              |                                  |                                          |                                              |                                           |                                                   |
|                        | Available Account                        | d Balance                                    | 1.068.050                       |                              |                                  |                                          |                                              |                                           |                                                   |
|                        |                                          |                                              |                                 |                              |                                  |                                          |                                              |                                           |                                                   |
|                        | Account Detai                            | 1                                            |                                 |                              |                                  |                                          |                                              |                                           |                                                   |
|                        |                                          |                                              |                                 |                              |                                  |                                          |                                              |                                           |                                                   |
|                        | Holdings                                 | Transfers                                    |                                 |                              |                                  |                                          |                                              |                                           |                                                   |
|                        | Vintage                                  | Jurisdiction                                 | Туре                            | Sub-                         | Offset                           | Offset                                   | Special                                      | Quantity                                  | Initiate                                          |
|                        |                                          |                                              |                                 | Туре                         | Туре                             | Project<br>1D                            | Category                                     |                                           | Transfer                                          |
|                        | 2023                                     |                                              | Allowance                       |                              |                                  |                                          |                                              | 493,950                                   | Initiate<br>Transfer                              |
|                        | 2026                                     |                                              | Allowance                       |                              |                                  |                                          |                                              | 600,000                                   | Initiate                                          |
|                        |                                          |                                              |                                 |                              |                                  |                                          |                                              |                                           | Transfer                                          |
|                        |                                          |                                              |                                 |                              |                                  |                                          |                                              | COV D                                     | sharan C law                                      |

Under the TRANSFERS Tab of the General Account, the transfer status will be changed to "Approved."

| (WCL lac               | CITS                                              | S 🛛                             | mpliance Inst<br>cking System          | rument<br>Service                                          | English                                                       | i • Français • LC                                    | CCED IN AS: annwilson                                     |
|------------------------|---------------------------------------------------|---------------------------------|----------------------------------------|------------------------------------------------------------|---------------------------------------------------------------|------------------------------------------------------|-----------------------------------------------------------|
| Log Out<br>Home        | Entity A, C                                       | orp G                           | eneral /                               | Account (WA                                                | 4376-5556)                                                    |                                                      |                                                           |
| Contact Us             | The transfer has                                  | been approv                     | ed.                                    |                                                            |                                                               |                                                      |                                                           |
| My User Profile        | Your account information instrument transfer from | on is provide<br>n this accourt | d below. Select<br>it, select "Initial | "Account Detail" to view or<br>e Transfer" from the Holdin | change entity and account r<br>ps tab. To view the transfer t | epresentative informati<br>history for this account, | on. To initiate a compliance<br>select the Transfers tab. |
|                        | Account Number                                    |                                 | WA4376                                 | -5558                                                      |                                                               |                                                      |                                                           |
| Representative Reports | Account Type                                      |                                 | General                                |                                                            |                                                               |                                                      |                                                           |
| Glossary               | Account Status                                    |                                 | Active                                 |                                                            |                                                               |                                                      |                                                           |
|                        | Account Balance                                   |                                 | 1,093,95                               | 0                                                          |                                                               |                                                      |                                                           |
|                        | Available Account Ba                              | lance                           | 1,068,95                               | 0                                                          |                                                               |                                                      |                                                           |
|                        | Holdings Tran                                     | nsfers                          |                                        |                                                            |                                                               |                                                      |                                                           |
|                        | Transfer<br>ID                                    | Event<br>Date                   | Status                                 | Transferring<br>Account Name                               | Receiving<br>Account Name                                     | Quantity<br>Proposed                                 | Quantity<br>Transferred                                   |
|                        | 153668                                            | 2023-03-                        | Approved                               | Entity A, Corp<br>(WA4376-5556)                            | WA Company B<br>(WA1001-1004)                                 | -5,000                                               |                                                           |
|                        | Fig.                                              | 28: Er                          | ntity Ge                               | neral Account                                              | , transfers tal                                               | b                                                    |                                                           |

## **Transfer Acceptance**

Three-step transfers must be accepted by an account representative of the receiving entity. Once a transfer is accepted by the receiving entity, the transfer is considered complete.

For transfers proposed by Covered/Opt-In and General Market Participant Organization entities, a different account representative must approve the proposed transfer.

Individual General Market Participants can propose and approve transfers if there are no other account representatives assigned to the account. If there is at least one other account representative assigned to an individual GMP account, the other account representative will have to approve any proposed transfers.

- Step 1. Log in to CITSS
- **Step 2.** Select the Transfer ID of the pending transfer on the CITSS homepage ("Approved" status)
- **Step 3.** Review the transfer information
- Step 4. Accept/decline transfer
- Step 5. Enter password to agree to the attestation
- Step 6. Select Process Transfer

|                        | Welcom                 | e to WCI CIT                    | rss                              |                      | Last succes             | sful login: 2023-0 | 3-13 20.52.06 ED      |
|------------------------|------------------------|---------------------------------|----------------------------------|----------------------|-------------------------|--------------------|-----------------------|
| Log Out                |                        |                                 |                                  |                      |                         |                    |                       |
| Contact Us             | My Account             | its                             |                                  |                      |                         |                    |                       |
| My User Profile        | Name                   | Operating Name                  | Account Type                     | Account<br>Number    | Jurisdiction            | Account<br>Status  | Actions               |
| Account Registration   | WA Company<br>6        | WA Operating<br>Company A       | General                          | WA1000-1000          | Washington<br>State     | Active             | View                  |
| Representative Reports | WA Company             | WA Operating<br>Company A       | Compliance                       | WA1000-1001          | Washington<br>State     | Active             | View                  |
| Glossary               | WA Company<br>8        | WA Operating<br>Company A       | Limited Use Holding              | WA1000-1002          | Washington<br>State     | Active             | View                  |
|                        | WA Comeany<br>6        | WA Operating<br>Company A       | (g) Annual Allocation<br>Holding | WA1000-1003          | Washington<br>State     | Inactive           | View                  |
|                        | WA Company<br>B        | WA Operating<br>Company B       | General                          | WA1001-1004          | Washington<br>State     | Active             | View                  |
|                        | 1 2 Next               |                                 |                                  |                      |                         |                    | 1-5 of 8 records      |
|                        | Pending Tr<br>Transfer | ansfers<br>Transferring         | Transferring                     | Receiving Account    | Receiving               | Status             | Last                  |
|                        | 153668                 | Account Name                    | Account Type<br>General          | Name<br>W& Company B | Account Type<br>General | korrowed           | Updated<br>2023-03-14 |
|                        | 10000                  | (WA4376-5556)                   |                                  | (WA1001-1004)        | <b>Venera</b>           |                    |                       |
|                        | 153669                 | Entity A, Corp<br>(WA4376-5556) | General                          | (WA1001-1004)        | General                 | Approved           | 2023-03-14            |

(wCl. lec

Log Out Home

Contact Us

My User Profile

CITSS Compliance Instrument English · Français · LOGGED IN AS: adamwest Tracking System Service

#### Compliance Instrument Transfer Detail

Detailed transfer information for this transfer, identified by the unique Transfer ID, is provided below. The status of this transfer request (Proposed, Approved, Accepted) is dependent on which steps in the transfer process have been completed by the account representatives for the transferring and receiving entities. The transfer request must be Approved by midnight (Eastern Time) of the second calendar day following the transfer request can only be Approved by a different account representative than the individual that proposed the transfer request. The transfer request must be Accepted by an account representative of the receiving entity by midnight (Eastern Time) of the third calendar day following the transfer request.

| 1 | ~~ | ~~ | <br>~~~ | ÷ | *** | <br> |
|---|----|----|---------|---|-----|------|
|   |    |    |         |   |     |      |
|   |    |    |         |   |     |      |
|   |    |    |         |   |     |      |
|   |    |    |         |   | _   |      |

Glossary

| Account Number                             | WA1001-1004             |
|--------------------------------------------|-------------------------|
| Account Type                               | General                 |
| Transfer ID                                | 153668                  |
| Type                                       | General - OTC <= 3 Days |
| Compliance Instrument                      | 2023 Allowance          |
| Transfer Status                            | Approved ?              |
| Agreement Date                             | 2023-03-14              |
| Expected Termination Date                  |                         |
| Expected Termination Date Not<br>Specified | Yes                     |
| Price                                      | \$25.00                 |
| Currency                                   | USD                     |
| If the price is \$0.00, transfer           |                         |
| Quantity                                   | 5,000                   |
|                                            |                         |

#### Accounts

|                | Transferring Account | Receiving Account      |
|----------------|----------------------|------------------------|
| Legal Name     | Entity A. Corp       | WA Company B           |
| Operating Name | Entity A             | WA Operating Company B |
| Account Number | WA4376-5556          | WA1001-1004            |
| Account Type   | General              | General                |

Action By

#### Transfer Event History

| Event    | Event Date              | Comment |
|----------|-------------------------|---------|
| Proposal | 2023-03-14 13:55:02 EDT |         |
| Approval | 2023-03-14 14:00.35 EDT |         |
|          |                         |         |

Fig. 30: Transfer Detail Page to Accept

| An entity has proposed to<br>the transfer request. You<br>the transfer request in Cl                                                                                   | a transfer compliance instruments to your account. As the receiving account representative, you may use this screen to review<br>must either accept or decline this transfer request by midnight (Eastern Time) of the third calendar day following the proposal o<br>TSS. When you accept or decline this transfer request, the PAR and the AARs of the transferring account and the receiving                                                                                                    |
|----------------------------------------------------------------------------------------------------|----------------------------------------------------------------------------------------------------|
| entity, accept this transfe                                                                                                    | a email of your decision. Compliance instruments will not be transferred in CLISS until you, or another HAR or AAR from your<br>r request in CITSS.                                                                                                    |
| * = Required field                                                                                                    |                                                                                                    |
|                                                                                                    |                                                                                                    |
| Decision                                                                                                    | O Accepted                                                                                                    |
| C                                                                                                    | U Declined                                                                                                    |
| Comment                                                                                                    |                                                                                                    |
| By clicking on the Submi<br>on behalf of the party tha<br>Washington that I have p<br>Based on my inquiry of t<br>state of Washington that<br>Washington state. Its co | Lotton, I certify under penalty of perjury under the laws of the state of Washington that I am authorized to make this submission<br>t owns the compliance instruments held in the account. I certify under penalty of perjury under the laws of the state of<br>ersonally examined, and am familiar with, the statements and information submitted in this document and all its attachments<br>take individuals with primary responsibility for obtaining the information. I certify under penalty of perjury under the laws of the<br>the statements and information submitted to Ecology are true, accurate, and complete. I consent to the jurisdiction of<br>urts, and the pollution control hearings board for purposes of enforcement of the laws, rules, and regulations pertaining to |
| chapters 173-446 WAC (<br>required statements and                                                                                                    | and TOA.65 RCW. I am aware that there are significant penalties for submitting false statements and information or omitting<br>information, including the possibility of fine or imprisonment.                                                                                                    |
| Password                                                                                                    | and 704.65 RCW. I am aware that there are significant penalties for submitting false statements and information or omitting<br>information, including the possibility of fine or imprisonment.                                                                                                    |
| Password Process Transfer                                                                                                    | and TOA.65 RCW. I am aware that there are significant penalties for submitting false statements and information or omitting<br>information, including the possibility of fine or imprisonment.                                                                                                    |

Once an account representative of the receiving (receiving entity) has accepted the transfer, the General Account detail page will appear with a success message at the top indicating the transfer has been accepted. The compliance instruments have successfully been transferred to the account.

| (WC), Inc.             | CITS                                                  | SS 📾                                                                    | pliance Instru<br>ng System Se        | nent<br>Irvice |                                                                                         |                                                 | English • Franç                                                                                                    | ais • LOGGE                      | D IN AS: adamwe                                                                                                    |
|------------------------|-------------------------------------------------------|-------------------------------------------------------------------------|---------------------------------------|----------------|-----------------------------------------------------------------------------------------|-------------------------------------------------|----------------------------------------------------------------------------------------------------|----------------------------------|----------------------------------------------------------------------------------------------------|
| Los Ord                | WA Com                                                | ipany B G                                                               | eneral                                | Acco           | unt (WA                                                                                 | 1001-1(                                         | 004)                                                                                                    |                                  |                                                                                                    |
| Home                   |                                                       |                                                                         |                                       |                |                                                                                         |                                                 |                                                                                                    |                                  |                                                                                                    |
| Contact Us             | O The transfer                                        | has been accepted                                                       | and the compli                        | ance instru    | uments transferred                                                                      | d to your accou                                 | nt                                                                                                    |                                  |                                                                                                    |
| My User Profile        |                                                       |                                                                         | day for the                           |                |                                                                                         |                                                 |                                                                                                    |                                  |                                                                                                    |
| Account Registration   | instrument transfe                                    | r from this account.                                                    | elect 'Initiate'                      | fransfer" fr   | om the Holdings t                                                                       | ange entity and<br>lab. To view the             | account representative<br>transfer history for th                                                                                                    | is account, select               | the Transfers tab.                                                                                                   |
| Representative Reports | Account Number                                        | r                                                                       | WA1001-10                             | 004            |                                                                                         |                                                 |                                                                                                    |                                  |                                                                                                    |
| Nepresentative Neponta | Account Type                                          |                                                                         | General                               |                |                                                                                         |                                                 |                                                                                                    |                                  |                                                                                                    |
| Glossary               | Account Status                                        |                                                                         | Active                                |                |                                                                                         |                                                 |                                                                                                    |                                  |                                                                                                    |
|                        | Account Balance                                       | •                                                                       | 30,915                                |                |                                                                                         |                                                 |                                                                                                    |                                  |                                                                                                    |
|                        | Available Accourt                                     | nt Balance                                                              | 30,915                                |                |                                                                                         |                                                 |                                                                                                    |                                  |                                                                                                    |
|                        |                                                       |                                                                         |                                       |                |                                                                                         |                                                 |                                                                                                    |                                  |                                                                                                    |
|                        | Account Detai                                         | 4                                                                       |                                       |                |                                                                                         |                                                 |                                                                                                    |                                  |                                                                                                    |
|                        | Account Detai                                         | 4                                                                       |                                       |                |                                                                                         |                                                 |                                                                                                    |                                  |                                                                                                    |
|                        | Account Detai                                         | 4                                                                       |                                       |                |                                                                                         |                                                 |                                                                                                    |                                  |                                                                                                    |
|                        | Account Detai                                         | 4<br>Transfers                                                          |                                       |                |                                                                                         |                                                 |                                                                                                    |                                  |                                                                                                    |
|                        | Account Detail<br>Holdings<br>Vintage                 | Transfers<br>Jurisdiction                                               | Туре                                  | Sub-<br>Type   | Offset<br>Type                                                                          | Offset<br>Project<br>ID                         | Special<br>Category                                                                                                    | Quantity                         | Initiate<br>Transfer                                                                                                 |
|                        | Account Detail<br>Holdings<br>Vintage<br>2015         | Transfers<br>Jurisdiction<br>Washington<br>State                        | Type<br>Offset                        | Sub-<br>Туре   | Offset<br>Type<br>Livestock<br>Projects                                                 | Offset<br>Project<br>ID<br>WA2015-<br>1         | Special<br>Category<br>Direct<br>Environmental<br>Denefis in the<br>State Not On<br>Tribal Land                                                                               | Quantity<br>615                  | Initiate<br>Transfer<br>Initiate<br>Transfer                                                                         |
|                        | Account Detail<br>Holdings<br>Vintage<br>2015<br>2016 | Transfers<br>Jurisdiction<br>Washington<br>State<br>Washington<br>State | Type<br>Offset<br>Offset              | Sub-<br>Type   | Offset<br>Type<br>Uvesteck<br>Projects<br>Ozone<br>Depleting<br>Substances<br>Projects  | Offset<br>Project<br>ID<br>WA2015-1<br>WA2016-1 | Special<br>Category<br>Direct<br>Environmental<br>Henefis in the<br>State Not On<br>Tribal Land<br>Direct<br>Environmental<br>Benefis in the<br>State and On<br>Tribal Land   | Quantity<br>615<br>300           | Initiate<br>Transfer<br>Initiate<br>Transfer                                                                         |
|                        | Account Detail<br>Holdings<br>2015<br>2016<br>2023    | Transfers<br>Jurisdiction<br>Washington<br>State<br>Washington<br>State | Type<br>Offset<br>Offset              | Sub-<br>Type   | Offset<br>Type<br>Livestock<br>Projects<br>Ozone<br>Depleting<br>Substances<br>Projects | Offset<br>Project<br>ID<br>WA2015-1<br>WA2016-1 | Special<br>Category<br>Direct<br>Environmental<br>Benefits in the<br>State Not On<br>Tribal Land<br>Direct<br>Environmental<br>Benefits in the<br>State and On<br>Tribal Land | Quantity<br>615<br>300<br>30,000 | Initiate<br>Transfer<br>Initiate<br>Transfer<br>Initiate<br>Transfer                                                 |
|                        | Account Detail<br>Holdings<br>2015<br>2016<br>2023    | Transfers<br>Jurisdiction<br>Washington<br>State<br>Washington<br>State | Type<br>Offset<br>Offset<br>Allowance | Sub-<br>Type   | Offset<br>Type<br>Livestock<br>Projects<br>Ozone<br>Depleting<br>Substances<br>Projects | Offset<br>Project<br>ID<br>WA2015-1<br>WA2016-1 | Special<br>Category<br>Direct<br>Environmental<br>Benefits in the<br>State Not On<br>Tribal Land<br>Direct<br>Environmental<br>Benefits in the<br>State and On<br>Tribal Land | Quantity<br>615<br>300<br>30,000 | Initiate<br>Transfer<br>Initiate<br>Transfer<br>Initiate<br>Transfer<br>Initiate<br>Transfer<br>Initiate<br>Transfer |

Under the TRANSFERS tab of the General Account, the transfer status will be changed to "Complete."

|                                         | CITSS                                                                                                    | Compliance Inst<br>Tracking System | tument<br>Service               | English                       | • Français • LO      | GGED IN AS: adamwest    |  |  |  |
|-----------------------------------------|----------------------------------------------------------------------------------------------------|------------------------------------|---------------------------------|-------------------------------|----------------------|-------------------------|--|--|--|
| Log Dut                                 | WA Company                                                                                                    | B Genera                           | I Account (W/                   | <b>\1001-1004</b> )           |                      |                         |  |  |  |
| Contact Us                              | The transfer has been a                                                                                                    | ccepted and the con                | pliance instruments transfer    | red to your account           |                      |                         |  |  |  |
| My User Profile<br>Account Registration | Your account information is provided below. Select "Account Detail" to view or change entity and account representative information. To initiate a compliance<br>instrument transfer from this account, select "initiate Transfer" from the Holdings tab. To view the transfer history for this account, select the Transfers tab. |                                    |                                 |                               |                      |                         |  |  |  |
| Representative Reports                  | Account Number                                                                                                    | WA1001                             | -1004                           |                               |                      |                         |  |  |  |
|                                         | Account Type<br>Account Status                                                                                                    | General                            |                                 |                               |                      |                         |  |  |  |
| Geossery                                | Account Balance                                                                                                    | 30,915                             |                                 |                               |                      |                         |  |  |  |
|                                         | Available Account Balance                                                                                                    | 30,915                             |                                 |                               |                      |                         |  |  |  |
|                                         | Account Detail                                                                                                    |                                    |                                 |                               |                      |                         |  |  |  |
|                                         |                                                                                                    |                                    |                                 |                               |                      |                         |  |  |  |
|                                         | Holdings Transfers                                                                                                    | ]                                  |                                 |                               |                      |                         |  |  |  |
|                                         | Transfer Even<br>ID Date                                                                                                    | t Status                           | Transferring<br>Account Name    | Receiving<br>Account Name     | Quantity<br>Proposed | Quantity<br>Transferred |  |  |  |
|                                         | 153668 2023-<br>14                                                                                                    | 03- Complete                       | Entity A, Corp<br>(WA4376-5556) | WA Company B<br>(WA1001-1004) | 5,000                | 5,000                   |  |  |  |
|                                         | Fig. 33                                                                                                    | : Entity Ge                        | eneral Accoun                   | t. transfers ta               | b                    |                         |  |  |  |

## **Transfer History**

Account representatives can view an entity's transfer history for all accounts or by individual account<sup>6</sup>.

#### **Transfer History for All Accounts**

- Step 1. Log into CITSS
- Step 2. Select "Representative Reports" from the left side menu
- **Step 3.** Select "Continue" for the "Transfer History" Report under Transfer and Balance Reports

| WCI, Inc.                                                                                       | CITSS Compared to the second                                                                                                    | English • Français • LOGGED IN AS: username                                                                                                    |
|-------------------------------------------------------------------------------------------------|----------------------------------------------------------------------------------------------------|----------------------------------------------------------------------------------------------------|
| og Out                                                                                          | Representative Reports                                                                                                    |                                                                                                    |
| ome<br>ontact Us<br>by User Profile<br>ccount Registration<br>epresentative Reports<br>ilossary | This page allows a user to view or download Representative Reports. Representat<br>accounts. Most Representative Reports are configurable, allowing users to select<br>transfers. The Transfer Event Audit Report lists more detailed information about ea-<br>Entity Monthly Statement provides a statement of account balances and transfers.<br>Report lists the true-up quantity assigned by year. The Compliance Obligations Re-<br>compliance obligations. The Compliance Obligation (Data Export) Report presents<br>Report provides a list of compliance instruments that can be used during a selecte<br>current or past notifications. To prepare a Representative Report, select the "Confir<br>screen to select criteria for the selected report. | Ive Reports provide information to support user management of CITSS<br>criteria for custom reports. The Transfer History lists compliance instrument<br>on transfer. The Entity Account Balance Report lists account balances. The<br>The Emissions Report presents facility emissions. The True Up Quantity<br>port allows access to detailed information and status for current or past<br>approved compliance obligations. The Eligible Instruments for Retirement<br>d obligation period. The Notifications Report provides information about<br>nue' button in the Action column on the right. CITSS will open a report |
|                                                                                                 | Transfer and Balance Reports                                                                                                    |                                                                                                    |
|                                                                                                 | Report Name                                                                                                    | Action                                                                                                    |
|                                                                                                 | Transfer History                                                                                                    | Continue                                                                                                    |
|                                                                                                 | Transfer Event Audit Report                                                                                                    | Continue                                                                                                    |
|                                                                                                 | Entity Account Balance Report                                                                                                    | Continue                                                                                                    |
|                                                                                                 | Enlity Monthly Statement                                                                                                    | Continue                                                                                                    |
|                                                                                                 | Event Reports                                                                                                    |                                                                                                    |
|                                                                                                 | Depart Name                                                                                                    | Action                                                                                                    |
|                                                                                                 | Event Applications                                                                                                    | Continue                                                                                                    |
|                                                                                                 | Compliance Reports                                                                                                    |                                                                                                    |
|                                                                                                 | Report Name                                                                                                    | Action                                                                                                    |
|                                                                                                 | Emissions                                                                                                    | Continue                                                                                                    |
|                                                                                                 | True-Up Quantity                                                                                                    | Continue                                                                                                    |
|                                                                                                 | Compliance Obligations                                                                                                    | Continue                                                                                                    |
|                                                                                                 | Compliance Obligations (Data Export)                                                                                                    | Continue                                                                                                    |
|                                                                                                 | Eligible Instruments for Retirement                                                                                                    | Continue                                                                                                    |
|                                                                                                 | Notifications                                                                                                    | Continue                                                                                                    |

<sup>6</sup> "Individual account" refers to account types, such as a holding account, compliance account, or LUHA.

On the report page, an account representative can filter and refine search results for transfers conducted across all accounts. Account representatives can search by:

- Transfer ID
- Status (see Transfer Statuses section above for a description of different statuses)
- Transfer Type
- Transferring Account Name
- Transferring Account Number
- Transferring Account Type
- Receiving Account Name
- Receiving Account Number
- Receiving Account Type
- Event Date From
- Event Date To
- Results per Page

Select "Search" to generate results. Select "Clear" to erase search criteria.

| WCl. Inc                              | CITSS 📟                                                                           | Itance Instrument English • Français • LOGOED IN AS: usemame<br>Ig System Service                                                                                                    |
|---------------------------------------|-----------------------------------------------------------------------------------|----------------------------------------------------------------------------------------------------|
| Log Dut                               | Transfer History fo                                                               | or All Accounts                                                                                                    |
| Home<br>Contact Us<br>My User Profile | This page lists all compliance instrument instrument transfer. Compliance instrum | nt transfers for your accounts. Select the Transfer ID number to view more details on the individual compliance<br>tents are not transferred in CITSS until the transfer status is listed as "Complete." |
| Language Description                  | Transfer ID                                                                       |                                                                                                    |
| Representative Reports                | Status                                                                            | Approved<br>Cancelied<br>Complete v                                                                                                    |
| Glossary                              | Transfer Type                                                                     | Administrative Compliance Consignment •                                                                                                    |
|                                       | Transferring Account Name                                                         |                                                                                                    |
|                                       | Transferring Account Number                                                       |                                                                                                    |
|                                       | Transferring Account Type                                                         | (c) Annual Atlocation Holding<br>(g) Annual Allocation Holding<br>Allocation                                                                                                    |
|                                       | Receiving Account Name                                                            |                                                                                                    |
|                                       | Receiving Account Number                                                          |                                                                                                    |
|                                       | Receiving Account Type                                                            | (c) Annual Allocation Holding<br>(g) Annual Allocation Holding<br>Allocation                                                                                                    |
|                                       | Event Date From                                                                   | V V V                                                                                                    |
|                                       | Event Date To                                                                     |                                                                                                    |
|                                       | Results per page                                                                  | 10 🗸                                                                                                    |
|                                       | Search Clear                                                                      |                                                                                                    |

The table below the search criteria can be exported as a CSV or Excel file. If search criteria is entered, the exported CSV or Excel file will contain only the refined results.

| Transfer<br>ID | Event<br>Date                     | Status    | Transfer Type                               | Transferring<br>Account<br>Name      | Transferring<br>Account<br>Type | Receiving<br>Account<br>Name            | Receiving<br>Account<br>Type | Quantity     |
|----------------|-----------------------------------|-----------|---------------------------------------------|--------------------------------------|---------------------------------|-----------------------------------------|------------------------------|--------------|
| 153632         | 2023-02-<br>08<br>17:03:06<br>EST | Complete  | General - OTC <= 3 Days                     | Entity A, Corp<br>(WA4376-5556)      | General                         | WA<br>Company A<br>(WA1000-<br>1000)    | General                      | 5,000        |
| <u>153637</u>  | 2023-02-<br>08<br>14:34:03<br>EST | Proposed  | Voluntary Retirement                        | Entity A, Corp<br>(WA4376-5556)      | General                         | Washington<br>State<br>(WAJ985-<br>984) | Retirement                   | 5,000        |
| 153636         | 2023-02-<br>08<br>14:29:39<br>EST | Proposed  | Limited Use Holding                         | Entity A, Corp<br>(WA4376-5556)      | General                         | Entity A,<br>Corp<br>(VIA4376-<br>5558) | Limited Use<br>Holding       | 5,000        |
| 153635         | 2023-02-<br>08<br>14:18:50<br>EST | Proposed  | Compliance                                  | Entity A, Corp<br>(WA4376-5556)      | General                         | Entity A,<br>Corp<br>(WA4376-<br>5557)  | Compliance                   | 5,000        |
| 153634         | 2023-02-<br>08<br>13:31:10<br>EST | Proposed  | General - Exchange                          | Entity A, Corp<br>(WA4376-5556)      | General                         | WA<br>Company A<br>(WA 1000-<br>1000)   | General                      | 5,000        |
| 153633         | 2023-02-<br>08<br>13:04:43<br>EST | Proposed  | General - OTC > 3<br>Days/Multiple/Combined | Entity A, Corp<br>(WA4376-5556)      | General                         | WA<br>Company A<br>(WA 1000-<br>1000)   | General                      | 5,000        |
| 153629         | 2023-02-<br>08<br>11:40:59<br>EST | Cancelled | General - OTC <= 3 Days                     | Entity A, Corp<br>(WA4376-5556)      | General                         | WA<br>Company A<br>(WA 1000-<br>1000)   | General                      | 50           |
| 153631         | 2023-02-<br>08<br>11:40:42<br>EST | Complete  | Jurisdiction                                | Washington<br>State (WAJ985-<br>989) | Issuance                        | Entity A,<br>Corp<br>(V(A4376-<br>5556) | General                      | 600,000      |
| 153628         | 2023-02-<br>07<br>11:23:10<br>EST | Complete  | Compliance                                  | Entity A, Corp<br>(WA4376-5556)      | General                         | Entity A,<br>Corp<br>(WA4376-<br>5557)  | Compliance                   | 1,000        |
| <u>153623</u>  | 2023-01-<br>15<br>18:25:59<br>EST | Complete  | Limited Use Holding                         | Entity A, Corp<br>(WA4376-5556)      | General                         | Entity A,<br>Corp<br>(VIA4376-<br>5558) | Limited Use<br>Holding       | 54           |
| 1 2 Nex        | 1                                 |           |                                             |                                      |                                 | CSV                                     | Excel 1-10                   | of 14 record |

## **Transfer History for One Account**

- **Step 1.** Log into CITSS
- Step 2. Select "View" for the account to review on the CITSS homepage under My Accounts
- **Step 3.** Select the Transfers Tab

Transfers for an individual account cannot be filtered. Entire transfer histories for individual accounts can be exported as either CSV or Excel.

| WCI. Inc.                             | CITS                                       | SS 🛛                                   | mpliance Inst<br>cking System         | rument<br>Service                                           | Englis                                                                                                    | h • Français • LO                                          | GGED IN AS: user                                   |
|---------------------------------------|--------------------------------------------|----------------------------------------|---------------------------------------|-------------------------------------------------------------|----------------------------------------------------------------------------------------------------|------------------------------------------------------------|----------------------------------------------------|
| Log Out                               | Entity A,                                  | Corp G                                 | eneral /                              | Account (WA                                                 | 4376-5556)                                                                                                    |                                                            |                                                    |
| Home<br>Contact Us<br>My User Profile | Your account inform<br>instrument transfer | nation is provide<br>from this accourt | d below. Select<br>nt, select "Initia | t "Account Defail" to view o<br>te Transfer" from the Holdi | r change entity and account<br>ngs tab. To view the transfer                                                                                                    | representative information<br>history for this account, or | on. To initiate a compl<br>select the Transfers ta |
| Annual Devictoria                     | Account Number                             |                                        | WA4376                                | -5556                                                       |                                                                                                    |                                                            |                                                    |
| Account Registration                  | Account Type                               |                                        | General                               |                                                             |                                                                                                    |                                                            |                                                    |
| Representative Reports                | Account Status                             |                                        | 1.093.94                              | 50                                                          |                                                                                                    |                                                            |                                                    |
| Glossary                              | Available Account                          | Balance                                | 1,068,95                              | 50                                                          |                                                                                                    |                                                            |                                                    |
|                                       | Account Detail                             | 1                                      |                                       |                                                             |                                                                                                    |                                                            |                                                    |
|                                       |                                            |                                        |                                       |                                                             |                                                                                                    |                                                            |                                                    |
|                                       | Holdings                                   | Transfers                              |                                       |                                                             |                                                                                                    |                                                            |                                                    |
|                                       |                                            |                                        | CT-T-T-                               | Town of other                                               | a contra contra | Conception 1                                               | 0                                                  |
|                                       | 1D<br>1D                                   | Date                                   | Status                                | Account Name                                                | Account Name                                                                                                    | Proposed                                                   | Quantity<br>Transferred                            |
|                                       | 153632                                     | 2023-02-<br>08                         | Complete                              | Entity A, Corp<br>(WA4376-5556)                             | WA Company A<br>(WA1000-1000)                                                                                                    | -5,000                                                     | -5,00                                              |
|                                       | 153637                                     | 2023-02-<br>08                         | Proposed                              | Entity A, Corp<br>(WA4376-5556)                             | Washington State<br>(WAJ985-984)                                                                                                    | -\$,000                                                    |                                                    |
|                                       | 153636                                     | 2023-02-08                             | Proposed                              | Entity A, Corp<br>(WA4376-5556)                             | Entity A, Corp<br>(WA4376-5558)                                                                                                    | -5,000                                                     |                                                    |
|                                       | 153635                                     | 2023-02-                               | Proposed                              | Entity A, Corp<br>(WA4376-5556)                             | Entity A, Corp<br>(WA4376-5557)                                                                                                    | -5,000                                                     |                                                    |
|                                       | 153634                                     | 2023-02-                               | Proposed                              | Entity A, Corp                                              | WA Company A                                                                                                    | -5,000                                                     |                                                    |
|                                       | 153633                                     | 2023-02-                               | Proposed                              | Entity A, Corp                                              | WA Company A                                                                                                    | -5,000                                                     |                                                    |
|                                       | 153629                                     | 2023-02-                               | Cancelled                             | Entity A, Corp                                              | WA Company A                                                                                                    | -500                                                       |                                                    |
|                                       | 153631                                     | 2023-02-                               | Complete                              | (WA4376-5556)<br>Washington State                           | (WA1000-1000)<br>Entity A, Corp                                                                                                    | 600,000                                                    | 600,00                                             |
|                                       | 153628                                     | 08 2023-02-                            | Complete                              | (WAJ985-989)<br>Entity A, Corp                              | (WA4376-5556)<br>Entity A, Corp                                                                                                    | -1,000                                                     | -1.00                                              |
|                                       | 153623                                     | 2023-01-                               | Complete                              | (WA4376-5556)<br>Enbty A. Corp                              | (WA4376-5557)<br>Entity A. Corp                                                                                                    | -50                                                        | .5                                                 |
|                                       | 153633                                     | 15                                     | Complete                              | (WA4376-5556)                                               | (WA4376-5558)                                                                                                    | -1 500 000                                                 | -1 500.00                                          |
|                                       | 122944                                     | 15                                     | Comprete                              | (WA4376-5556)                                               | (WAJ985-987)                                                                                                    | -2,900,000                                                 | -2,300,00                                          |
|                                       | 153618                                     | 2023-01-                               | Complete                              | (WA4376-5556)                                               | (WA4376-5557)                                                                                                    | -17,000,000                                                | -17,000,00                                         |
|                                       | 153617                                     | 2023-01-<br>13                         | Complete                              | Washington State<br>(WA3985-989)                            | Entity A, Corp<br>(WA4376-5556)                                                                                                    | 20,000,000                                                 | 20,000,00                                          |
|                                       |                                            |                                        |                                       |                                                             |                                                                                                    |                                                            |                                                    |

#### **Transfer Details**

Transfer details are provided by the Transfer ID from either the Transfer History Report or the Transfers Tab for individual accounts.

The details page shows all events involved in transfer process with time and date stamps. CITSS operates on Eastern Time (ET). All times shown are in ET.

All account representatives of both entities involved in a transfer can view any comments left during the transfer process . The names of account representatives are not disclosed, but the name and account numbers of the transferring and receiving accounts are available.

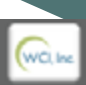

Log Out Home Contact Us

Glossary

My User Profile

English • Français • LOGGED IN AS: username

#### **Compliance Instrument Transfer Detail**

CITSS Sector CITSS

Detailed transfer information for this transfer, identified by the unique Transfer ID, is provided below. The status of this transfer request (Proposed, Approved, Accepted) is dependent on which steps in the transfer process have been completed by the account representatives for the transferring and receiving entities. The transfer request must be Approved by midnight (Eastern Time) of the second calendar day following the transfer proposal. The request can only be Approved by a different account representative than the individual that proposed the transfer request. The transfer request must be Accepted by an account representative of the receiving entity by midnight (Eastern Time) of the third calendar day following the transfer proposal.

Account Registration

| Account Number                             | WA4376-5556             |
|--------------------------------------------|-------------------------|
| Account Type                               | General                 |
| Transfer ID                                | 153632                  |
| Type                                       | General - OTC <= 3 Days |
| Compliance Instrument                      | 2023 Allowance          |
| Transfer Status                            | Complete ?              |
| Agreement Date                             | 2023-02-08              |
| Expected Termination Date                  |                         |
| Expected Termination Date Not<br>Specified | Yes                     |
| Price                                      | \$25.00                 |
| Currency                                   | USD                     |
| If the price is \$0.00, transfer           |                         |
| Quantity                                   | 5,000                   |
|                                            |                         |

#### Accounts

|                | Transferring Account | Receiving Account      |
|----------------|----------------------|------------------------|
| Legal Name     | Entity A, Corp       | WA Company A           |
| Operating Name | Entity A             | WA Operating Company A |
| Account Number | WA4376-5556          | WA1000-1000            |
| Account Type   | General              | General                |

| Ti | rar | ารก็ | er | Ev | en | t H | list | tor | y |
|----|-----|------|----|----|----|-----|------|-----|---|
|    |     |      |    |    |    |     |      |     |   |

| Event      | Event Date              | Comment | Action By  |
|------------|-------------------------|---------|------------|
| Proposal   | 2023-02-08 12:32:49 EST |         | User Name  |
| Approval   | 2023-02-00 16:57:29 EST |         | Ann Wilson |
| Acceptance | 2023-02-08 17:03:06 EST |         |            |
| Completion | 2023-02-06 17:03:06 EST |         |            |

Back

Fig. 38: Transfer Detail Page, completed transfer

## Resources

CITSS New User Registration and User Profile Management Guide <u>CITSS Entity Account Application Guide</u> CITSS Entity Account Management Guide <u>CITSS homepage</u> <u>CITSS support webpage</u> Auction Platform Guide <u>WCI Auction Platform</u> <u>Ecology CCA Auctions and Market webpage</u> Ecology Climate Commitment Act webpage

If you have additional questions, please contact us at <u>RegistrarCCA@ecy.wa.gov</u> or 360-407-6296.

## Appendices

## Appendix A - Access to CITSS

Registered users can access CITSS at <u>https://www.wci-citss.org</u>. Take note of the information in the **GUIDELINES FOR USE** section of the CITSS home page.

- Do not use your browser's back arrow.
- Do not switch between English and French.
- Use a compatible web browser (Microsoft Edge, Firefox, Safari, Chrome, and Opera)
- Storing CITSS user names and passwords in your browser makes your account less secure.
- Please avoid using your browsers "autofill" function as this may result in improper data entry and return errors.

## Acknowledgments

Washington State Department of Ecology wishes to thank the following organizations for their guidance, assistance, and contributions in developing this guide: California Air Resources Board, Québec Ministry of the Environment, Nova Scotia Climate Change Unit, Western Climate Initiative, Inc. (WCI), and GDIT.